**Technical Document** 

# Niagara HTTP Client Driver Guide

24 November 2021

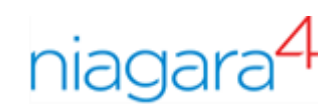

## Niagara HTTP Client Driver Guide

**Tridium, Inc.** 3951 Westerre Parkway, Suite 350 Richmond, Virginia 23233 U.S.A.

#### Confidentiality

The information contained in this document is confidential information of Tridium, Inc., a Delaware corporation ("Tridium"). Such information and the software described herein, is furnished under a license agreement and may be used only in accordance with that agreement.

The information contained in this document is provided solely for use by Tridium employees, licensees, and system owners; and, except as permitted under the below copyright notice, is not to be released to, or reproduced for, anyone else.

While every effort has been made to assure the accuracy of this document, Tridium is not responsible for damages of any kind, including without limitation consequential damages, arising from the application of the information contained herein. Information and specifications published here are current as of the date of this publication and are subject to change without notice. The latest product specifications can be found by contacting our corporate headquarters, Richmond, Virginia.

#### Trademark notice

BACnet and ASHRAE are registered trademarks of American Society of Heating, Refrigerating and Air-Conditioning Engineers. Microsoft, Excel, Internet Explorer, Windows, Windows Vista, Windows Server, and SQL Server are registered trademarks of Microsoft Corporation. Oracle and Java are registered trademarks of Oracle and/or its affiliates. Mozilla and Firefox are trademarks of the Mozilla Foundation. Echelon, LON, LonMark, LonTalk, and LonWorks are registered trademarks of Echelon Corporation. Tridium, JACE, Niagara Framework, and Sedona Framework are registered trademarks, and Workbench are trademarks of Tridium Inc. All other product names and services mentioned in this publication that are known to be trademarks, registered trademarks, or service marks are the property of their respective owners.

#### Copyright and patent notice

This document may be copied by parties who are authorized to distribute Tridium products in connection with distribution of those products, subject to the contracts that authorize such distribution. It may not otherwise, in whole or in part, be copied, photocopied, reproduced, translated, or reduced to any electronic medium or machine-readable form without prior written consent from Tridium, Inc.

Copyright © 2021 Tridium, Inc. All rights reserved.

The product(s) described herein may be covered by one or more U.S. or foreign patents of Tridium.

## Contents

| About this guide                                        | 7  |
|---------------------------------------------------------|----|
| Document change log                                     | 7  |
| Related documentation                                   | 7  |
| Chapter 1 Introduction                                  | 9  |
| Feature summary                                         | 9  |
| Licensing                                               |    |
| Palette and modules                                     | 10 |
| Chapter 2 Setup                                         | 11 |
| Setting up the Http Client Service                      | 11 |
| Client types                                            | 11 |
| Adding an HttpClientNetwork and device                  | 12 |
| Adding points                                           | 13 |
| Adding multiple clients and points                      | 15 |
| Http Point folder                                       | 17 |
| Transport layers                                        | 17 |
| Chapter 3 Requests and responses                        | 19 |
| Setting up a GET request                                | 19 |
| Adding parameters                                       | 20 |
| Adding headers                                          | 21 |
| Setting up a POST request                               | 22 |
| Setting up an AutoHeader                                | 23 |
| Posting file content                                    | 25 |
| Posting reports                                         | 25 |
| Posting from data                                       | 26 |
| Setting up a PUT request                                | 27 |
| Chaining client requests                                | 27 |
| Configuring to fire secondary components                | 28 |
| Sending and receiving messages with the WebSocketClient | 29 |
| Capturing incoming request messages                     | 31 |
| Defining the StringServlet response                     | 32 |
| Monitoring request and response metrics                 | 34 |
| Capturing Response Headers                              | 35 |
| Capturing cookies                                       | 36 |
| Troubleshooting                                         | 37 |
| Chapter 4 Security                                      | 39 |
| Using HTTP Basic authentication                         |    |
| Using Bearer Token authentication                       | 40 |
| Using Digest authentication                             | 41 |
| Using Niagara SCRAM-SHA authentication                  | 42 |
| Using the Response Cookie authenticator                 | 43 |
| Security dashboard                                      | 44 |
| Chapter 5 Components                                    | 45 |

| Address (httpClient-HttpAddress)                              | 46 |
|---------------------------------------------------------------|----|
| Authenticator (httpClient-Http Authenticator)                 | 46 |
| Body Contains (httpClient-BodyContains)                       | 47 |
| Comm (httpClient-UrlConnectionHttpTransport)                  | 48 |
| Conditional Response (httpClient-ConditionalResponse)         | 48 |
| Conditions (httpClient-Conditions)                            | 49 |
| Config (httpClient-Bearer Token Auth)                         | 49 |
| Config (httpClient-NoHttpAuth)                                | 50 |
| Config (httpClient-WebsocketConfig)                           | 50 |
| Content Type Header (httpClient-ContentTypeHeader)            | 51 |
| Date (httpClient-DateHeader)                                  | 52 |
| Default Response (httpClient-Response)                        | 52 |
| Header Contains (httpClient-HeaderContains)                   | 53 |
| Headers (httpClient-HttpHeaders)                              | 53 |
| Host (httpClient-HostHeader)                                  | 54 |
| Http Client (httpClient-HttpClient)                           | 54 |
| Http Client Service (httpClient-HttpClientService)            | 56 |
| Http Client Device (httpClient-HttpClientDevice)              | 57 |
| Http Client Device Folder (httpClient-HttpClientDeviceFolder) | 59 |
| Http Client Network (httpClient-HttpClientNetwork)            | 59 |
| Http Client Ping Address (httpClient-HttpClientPingAddress)   | 60 |
| Http Client Point Folder (httpClient-HttpClientPointFolder)   | 61 |
| Http Client Request History (httpClient-ClientRequestHistory) | 62 |
| Http Tuning Policy (httpClient-Http StandaloneTuning Policy)  | 62 |
| Parameter Contains (httpClient-ParameterContains)             | 64 |
| Parameters (HttpClient-HttpParameters)                        | 64 |
| Points (httpClient-HttpClientPointDeviceExt)                  | 65 |
| Proxy Ext (httpClient-HttpClientProxyExt)                     | 66 |
| Request Body (httpClient-RequestBody)                         | 67 |
| Request Throttle (httpClient-HttpRequestThrottle)             | 68 |
| Response Body (httpClient-ResponseFolder)                     | 69 |
| Response Chain (httpClient-ResponseChain)                     | 69 |
| Response Cookie Capture (httpClient-ResponseCookieCapture)    | 71 |
| Response Header Capture (httpClient-ResponseHeaderCapture)    | 71 |
| Response Trigger (httpClient-ResponseTrigger)                 | 72 |
| S M A Expiration Monitor (httpClient-SMAExpirationMonitor)    | 73 |
| Source (httpClient-SlotSource)                                | 74 |
| StringServlet (httpClient-StringServlet)                      | 75 |
| Time Is Between (httpClient-TimeIsBetween)                    | 76 |
| Transport (httpClient-Http Transport)                         | 76 |
| Websocket Client (httpClient-WebsocketClient)                 | 77 |
| Chapter 6 Plugins                                             |    |
| Http Client Device Manager                                    | 81 |
| Http Client Point Manager                                     |    |
|                                                               |    |
| Chapter 7 Windows                                             | 85 |

| 85 |
|----|
| 86 |
|    |
|    |
|    |
| 90 |
| 93 |
|    |

Contents

## About this guide

This topic contains important information about the purpose, content, context, and intended audience for this document.

#### **Product Documentation**

This document is part of the Niagara technical documentation library. Released versions of Niagara software include a complete collection of technical information that is provided in both online help and PDF format. The information in this document is written primarily for Systems Integrators. To make the most of the information in this book, readers should have some training or previous experience with Niagara software, as well as experience working with JACE network controllers.

#### **Document Content**

The HTTPClient driver provides the tools to connect Niagara with HTTP services, such as web services and restful API endpoints. This facilitates the exchange of data both in and out of a Niagara station.

## Document change log

Changes to this document are listed in this topic.

#### November 24, 2021

- Added Http Client Service.
- Added prerequisites to several requests.
- Added two bullet points to the Security dashboard.
- Added additional properties to Http Client Service, Http Tuning Policy, Request Throttle and Client Request History

#### October 5, 2021

Initial document release.

## **Related documentation**

Additional information is available in the following documents.

- Getting Started with Niagara
- Niagara Drivers Guide

## Chapter 1 Introduction

#### Topics covered in this chapter

- ♦ Feature summary
- ♦ Licensing
- Palette and modules

The HTTP Client module provides tools and a driver, which interact with HTTP services, such as web services and restful API endpoints. This transport permits data exchange both in and out of a station.

HTTP Clients provide the functionality to execute a GET, POST or PUT command between Niagara and compatible web services and APIs.

An API (Application Programming Interface) allows two applications to interact with each other. This may be a local IoT device or an external web service or web page. Examples include:

- A REST API that supplies external data, such as weather forecasting, live travel times, local air quality etc.
- A web service that populates an external data source, such as a database with building and sensor data.
- Local devices that expose an API to control or monitor functionality.

API's support many data formats. The predominant use of JSON in modern web services allows easy integration between this client tool and the JSON Toolkit module.

#### **Feature summary**

The HTTP Client driver supports features designed to make configuration easy and intuitive.

- A standalone HTTP Client component that supports individual HTTP requests.
- HTTP device and proxy extensions that support multiple related points, which are required to send requests in a regular, predictable manner
- User configurable headers and parameters with auto-complete on names
- Auto headers for some values (Host, Content-Type, Date)
- Multiple methods of authentication: Http Basic, Http Digest, Bearer Token, Niagara SCRAM-SHA, Cookies
- Choice between standard Java or OKHttp library connection transport layer
- Response headers with cookie capture
- Request POST and PUT body, which may be a string, file or report
- Standard Niagara tuning options
- Http-specific options, such as follow redirects and use caches
- Ability to quickly duplicate many copies of an http client or proxy extension with changes
- · Ability to populate a client's address and parameters by pasting in a url address
- Metrics on request and response statistics
- Ability to trigger secondary requests based on the outcome of a prior request
- Security dashboard cards
- WebSocket Clients Component

## Licensing

A license and SMA are required to use this driver.

#### **Client license**

To use the HTTP Client, your host requires the 'http' feature added to the host's license. Production (nondemo) licenses also require an active SMA (Software Maintenance Agreement) for the module to function. Engineering or Demo licenses should have this feature added by default.

#### **Capacity Licensing**

The standalone HTTP client counts as one (1) point in global capacity. Driver points count as one (1) proxy point each as per other Niagara drivers.

#### **SMA Expiration Monitor**

In addition to the license requirement, the module requires an active SMA. The Expiration Monitor increases notifications as expiration of this agreement approaches. It runs on startup. The monitor (of the HttpClient-Service) checks every 24 hours to establish if the expiration date is within the warning period, or expired, and generates an offNormal or fault alarm accordingly. Although the alarms are likely the most accessible type of notification, the SMA Expiration Monitor also logs the days remaining to the station console, which, for example, could be shown on a dashboard. The station's **UserService** has an **SMA Notification** property that alerts users when they log in.

As the extension of the SMA currently requires a reboot to install the new license, once the monitor detects that the agreement has expired, it performs no further checks until the station starts again.

## Palette and modules

A single palette and three core Niagara modules support this driver.

The palette is httpClient.

The four modules are:

- httpClient-rt
- httpClient-ux
- httpClient-wb

## Chapter 2 Setup

#### Topics covered in this chapter

- Setting up the Http Client Service
- Client types
- ♦ Adding an HttpClientNetwork and device
- Adding points
- Adding multiple clients and points
- Http Point folder
- Transport layers

Basic driver set up involves adding an **HttpClient** and/or **HttpClientNetwork**, devices and points to the station. These components function as standard Niagara driver components.

After setting up the basic components you configure HTTP requests and responses.

## Setting up the Http Client Service

The HttpClientService allows the use of all Http Client types within the station.

**Prerequisites:** The module is licensed and has an active SMA. You are working in Workbench running on a PC or laptop and are connected to a station.

Step 1 Open the httpClient palette.

Step 2 Drag an HttpClientService component to the Services folder in the station.

The Http Client Service Property Sheet opens.

Step 3 Optionally, set the enableNonDriverClients property to true.

This is required for all standalone client types.

## **Client types**

The httpClient module provides two options for creating clients: a standalone HttpClient component and a multple-endpoint HttpClientNetwork component.

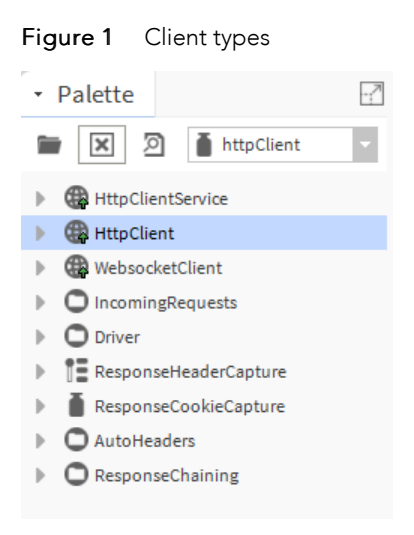

#### Standalone HttpClient

You may use this standalone component to make individual connections to single endpoints using any type of request (GET/POST/PUT) with several configurations, such as parameters, headers and message body. A user invocation or an input into the **Send** action slot triggers the **HttpClient** component's **Send** action.

NOTE: You must enable the Standalone client type in the HttpClientService prior to use.

#### HttpClientNetwork

This component offers the same functionality as the standalone client, but allows several related endpoints to exist as child StringPoint components with configurable proxy extensions per request. Each request can have a different address or a different set of parameters, headers and message body. As the points are part of the standard Niagara driver model, the driver polls these string components according to its tuning policy.

Other benefits include:

- Writable points with priority levels
- The ability to add history, alarm ad other extensions
- Manager views
- Optional device ping to indicate service health

## Adding an HttpClientNetwork and device

The HttpClientNetwork and HttpClientDevice set up the HTTP Client driver in a station.

**Prerequisites:** You are connected to a station. The httpClient palette is open. HttpClientService has been added to the station's Services container. Standalone client types in the HttpClientService have been enabled.

- Step 1 Expand the **Driver** folder in the palette and drag an **HttpClientNetwork** component to the **Con**-**fig**→**Drivers** folder in the station.
- Step 2 Do one of the following:
  - Drag an HttpClientDevice from the palette to the network component you just added to the station and double-click the device component.
  - Double-click HttpClientNetwork, click New and click OK.

The Add or Edit device window opens.

| New                |                                  |                |                       |      |                                    |        | ×           |
|--------------------|----------------------------------|----------------|-----------------------|------|------------------------------------|--------|-------------|
| Name               | Туре                             | Status         | Auth Type             | Tr   | ansport Type                       | Mode   | Host Addres |
| 🖀 HttpClientDevice | Http Client Device               | {ok}           | httpClient:NoHttpAuth | htt  | pClient:UrlConnectionHttpTransport | Secure | httpbin     |
| Name               | HttpClientDev:<br>Http Client De | ice<br>evice - | 1                     |      |                                    |        |             |
| Status             | {ok}                             |                |                       |      |                                    |        |             |
| auth Type          | httpClient 🗸                     | NoHttp/        | Auth                  | -    | • ·                                |        |             |
| Transport Type     | httpClient 🚽                     | UrlConn        | ectionHttpTransport   | -    | <u>ө</u> -                         |        |             |
| Mode 📔             | Secure 🗸                         |                |                       |      |                                    |        |             |
| Host Address       | httpbin                          |                |                       |      | AB<br>A                            |        |             |
| Port               | 443                              | [-1-65         | 536]                  |      |                                    |        |             |
| Path Path          | /get                             |                |                       |      | A B                                |        |             |
| Method             | GET 👻                            |                |                       |      |                                    |        |             |
| •                  |                                  |                |                       |      |                                    |        | ) - F       |
|                    |                                  |                | OK Can                | ncel |                                    |        |             |

You may optionally specify an address for a given device that sends data based on the device's Ping Monitor. This regularly polls an address, which indicates the up status of the web service or physical device.

Step 3 Populate at least Host Address, Port, Path and Method and click OK.

Configuring Host Address sets the Address property under Ping Address. The driver pings this address based on the network's **Ping Monitor** settings. The **HttpClientDevice** also has a **Ping** action.

If you defined a **Ping Address** for the device, and the driver either fails to contact that address or the device receives an unsuccessful response code (non 200), as usual the device points will be affected by the overall health of the device.

### Adding points

Points require configuration and parameters.

Prerequisites: You are connected to a station.

- Step 1 Expand Config→Drivers→HttpClientNetwork→HttpClientDevice and double-click Points. The Http Client Point Manager opens.
- Step 2 To add one or more points, click **New**.

The **New** point window opens.

| Vame        | Type                      | Facets      | Enabled  | Tuning Policy Name | Mode   | Host Address    | Port | Path   | Method | Source Type   |
|-------------|---------------------------|-------------|----------|--------------------|--------|-----------------|------|--------|--------|---------------|
| StringPoint | String Point              | . areas     | true     | defaultPolicy      | Secure | ani sunrise-sun | 443  | /ison  | GET    | httpClient:Sl |
| Name        | contraction of the second | in a contra |          | dendular oney      | occure | aprioannoe oan  |      | /]5011 | 021    | intep enemies |
| Туре        | 2                         | tringPo     | lint     |                    |        |                 |      |        |        |               |
| туре        | 2                         | tring P     | oint     |                    |        |                 |      |        |        |               |
| Facets      |                           | » (         | 9 -      |                    |        |                 |      |        |        |               |
| Enabled     |                           | true        | -        |                    |        |                 |      |        |        |               |
| Tuning Poli | cy Name d                 | lefaultP    | olicy    | <b>•</b>           |        |                 |      |        |        |               |
| Mode        | S                         | ecure       | •        |                    |        |                 |      |        |        |               |
| Host Addre  | ss a                      | pi.sunr     | ise-suns | et.org             |        | A-              |      |        |        |               |
| Port        |                           | 443         | [        | -1 - 65536]        |        |                 |      |        |        |               |
| Path        | 1                         | json        |          |                    |        | LB<br>AJ        |      |        |        |               |
| Method      | C                         | ET          | •        |                    |        |                 |      |        |        |               |
| Source Type | e h                       | nttpClient  | ✓ Slo    | otSource           | · •    | Ŧ               |      |        |        |               |
| Poll Freque | ncy 🕴                     | Iormal      | -        |                    |        |                 |      |        |        |               |
|             |                           |             |          |                    |        |                 |      |        |        |               |

- Step 3 Populate the address of the endpoint including Host Address, Port, Path and Method.
- Step 4 Set Poll Frequency for each point depending on how often each point requires polling and click OK.

**NOTE:** Some services may throttle the number of requests in a given timeframe and/or may charge according to the number of requests. Diagnose an intermittent {fault} status on a point using the HTTP Response's **Health** properties. The default poll frequencies are:

- Fast: 5 seconds
- Normal: 5 minutes
- Slow: 15 minutes

You can modify these defaults in the Poll Scheduler container within the HttpClientNetwork Property Sheet.

For this API, the latitude (lat) and longitude (lng) parameters are required to specify the location of the data point.

Step 5 To define latitude (lat) and longitude (lng) parameters, double-click the point you just added, expand Proxy ExtParameters, right-click Parameters and click Actions→Add.

The Add window opens.

- Step 6 For Slot Name, enter lat and click OK.
- Step 7 Do the same to enter lng and click OK.

The latitude and longitude parameter properties open.

| Ŧ | Parameters | Http Parameters |
|---|------------|-----------------|
|   | 🗎 Inherit  | Inherit 👻       |
|   | 📄 lat      | 50.82           |
|   | 🗎 Ing      | 0.13            |

Step 8 Enter the latitude and longitude values and click Save.

The Http Client Proxy Ext contains all of the features of the standalone client including Method (GET/POST/PUT), Health, authentication, Request Body, Parameters and Headers.

This driver point sends the HTTP request when subscribed and per its selected poll rate in the Poll Scheduler. The **Proxy Ext** includes a **Send** action, which you can trigger if required.

| 6 | Brig | ghtor | n (String | g Point) |        |          |       |       |       |      |         |         |      |
|---|------|-------|-----------|----------|--------|----------|-------|-------|-------|------|---------|---------|------|
|   | Q,   | Face  | ets       | $\gg$    | 9      | ,        |       |       |       |      |         |         |      |
| Ŧ | D    | Prop  | xy Ext    | Http Pr  | oxy Ex | t        |       |       |       |      |         |         |      |
|   |      | Q (   | Status    |          |        | $\{ok\}$ |       |       |       |      |         |         |      |
|   |      |       | Fault Ca  | use      |        |          |       |       |       |      |         |         |      |
|   |      |       | Enabled   |          |        | 🔵 tr     | ue    | •     |       |      |         |         |      |
|   |      |       | Device Fa | acets    |        | ≫        | 9     | •     |       |      |         |         |      |
|   |      |       | Tuning P  | olicy Na | ame    | Defa     | ilt P | olicy |       |      |         |         |      |
|   |      | -     | Read Val  | ue       |        | {"rea    | sults | ":{"s | unris | e":" | 5:02:30 | AM","su | ins( |
|   |      | - 1   | Write Val | ue       |        | - {o     | c}    |       |       |      |         |         |      |
|   | •    |       | Health    |          |        | Http F   | Respo | nse H | ealth |      |         |         |      |
|   |      | Ę     | 🗎 Statu   | s        |        | {        | ok}   |       |       |      |         |         |      |
|   |      | Ę     | 🗎 Last (  | Jpdate   |        | 2        | 4-Aug | -2020 | 03:4  | 4 PM | BST     |         |      |
|   |      | Q     | 🗎 Last I  | Respons  | e      | OI       | ĸ     |       |       |      |         |         |      |
|   |      | Ę     | 🗎 Last I  | Respons  | e Code | e 2      | 00    |       |       |      |         |         |      |
|   |      | Ę     | 🗎 Fault   | Cause    |        |          |       |       |       |      |         |         |      |
|   |      |       |           |          |        |          |       |       |       |      |         |         |      |

In the example above, the point's Out slot or the Proxy Ext's Read Value slot contains the response body. You may link this value to **Wire Sheet** logic. For example, in the case of a JSON response, a JSON Toolkit component may extract the values and use them.

Using a JSONPath component, you can extract the sunrise/sunset time as a time value.

| Ŧ | 🍬 Sunrise          | Json Path                                 |
|---|--------------------|-------------------------------------------|
|   | 📔 Enabled          | 🔵 true 🔽                                  |
|   | 📔 Last Result      | Routed                                    |
|   | 📔 Last Result Time | 24-Aug-2020 03:48 PM BST                  |
|   | 🗎 Last Input       | {"results":{"sunrise":"5:02:30 AM","sunse |
|   | Dut 🗎              | 5:02:30 AM                                |
|   | Path               | \$.results.sunrise                        |
|   | 🗎 Status           | {ok}                                      |

### Adding multiple clients and points

The standalone client and http proxy extension both have an **Add More** action that supports copying the current client many times and make changes to slot values.

- Step 1 Add a single standalone client or driver point.
- Step 2 Expand the client, **Points** folder and point, right-click the **Proxy Ext** and click **Actions→Add More**.

The Add More window opens.

| Add More            |                  | ×              |
|---------------------|------------------|----------------|
| Total to add: 5     |                  |                |
| Choose a slot which | differs: enabled | · 🕀            |
| name                | parameters.lat   | parameters.lng |
| Sheffield           | 53.38            | -1.47          |
| San Diego           | 32.71            | -117.16        |
| Sydney              | -33.86           | 151.20         |
| Southampton         | 50.90            | -1.40          |
| Stockholm           | 59.32            | 18.06          |
|                     |                  |                |
|                     |                  |                |
|                     |                  |                |
|                     |                  |                |
|                     |                  |                |
|                     |                  | E E            |
|                     | OK Cancel        |                |

You may define which slots are to be modified from the original and add several more points without repeating the full configuration of each client and point. The example only requires the name and lat/lng parameters to be changed while adding five new clients.

The Choose a slot which differs drop-down list offers all non read-only slots from the original client and point:

| Add More                     |                                                                                                    |   | ×        |
|------------------------------|----------------------------------------------------------------------------------------------------|---|----------|
| Total to add: 1              |                                                                                                    |   |          |
| Choose a slot which differs: |                                                                                                    | • | $\oplus$ |
|                              | enabled                                                                                                    | * |          |
|                              | deviceFacets                                                                                                    |   |          |
|                              | tuningPolicyName                                                                                                    |   |          |
|                              | address.mode                                                                                                    |   |          |
|                              | address.hostAddress                                                                                                    |   |          |
|                              | address.port                                                                                                    |   |          |
|                              | address.path                                                                                                    |   |          |
|                              | method                                                                                                    |   |          |
|                              | headers.inherit                                                                                                    |   |          |
|                              | headers.x\$2dapi\$2dkey                                                                                                    |   |          |
|                              | parameters.inherit                                                                                                    |   |          |
|                              | parameters.lat                                                                                                    |   |          |
|                              | parameters.lng                                                                                                    |   |          |
|                              | requestBody.sourceType                                                                                                    |   |          |
|                              | and the second second sec | ~ |          |

Step 3 To continue, click OK.

The driver adds the new points.

| Database    |              |                                                                                                  |      |
|-------------|--------------|--------------------------------------------------------------------------------------------------|------|
| Name        | Туре         | Out                                                                                              | Ena  |
| S Brighton  | String Point | {"results":{"sunrise":"5:02:30 AM","sunset":"7:00:39 PM","solar_noon":"12:01:35 PM","day_length  | true |
| S Sheffield | String Point | {"results":{"sunrise":"5:03:16 AM","sunset":"7:12:41 PM","solar_noon":"12:07:58 PM","day_length  | true |
| San Diego   | String Point | {"results":{"sunrise":"1:19:02 PM","sunset":"2:22:16 AM","solar_noon":"7:50:39 PM","day_length": | true |
| S Sydney    | String Point | {"results":{"sunrise":"8:22:40 PM","sunset":"7:32:09 AM","solar_noon":"1:57:25 AM","day_length": | true |
| Southampton | String Point | {"results":{"sunrise":"5:08:28 AM","sunset":"7:06:55 PM","solar_noon":"12:07:42 PM","day_length  | true |
| Stockholm   | String Point | {"results":{"sunrise":"3:28:33 AM","sunset":"6:11:11 PM","solar_noon":"10:49:52 AM","day_length  | true |

## **Http Point folder**

Http point folders are available in the **Http Client Point Manager**. With a Point folder you specify a default address path, parameters, or headers for all child points in the folder. The default path applies to any child points that do not already have a path, allowing the leading part of the URL to be entered by default.

The driver combines the parameters and headers with those specified on the child points where the child uses the Inherit setting within the header and parameter folder. The values in the folder take priority in the case of duplicates. For example:

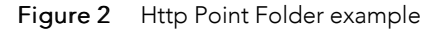

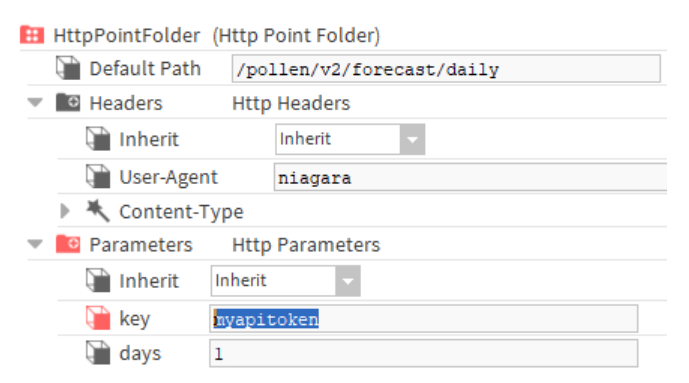

This example talks to an API for pollen data using the same URL path, api 'key' and 'days' forecast parameter for all child points. All default child points inherit these headers, parameters, and default path. This means they can be defined just once.

The folder also contains a convenience action, Poll All, which triggers a send on all child points.

## **Transport layers**

Both the Standalone **HttpClient** and the driver (**HttpClientDevice**) contain a **Transport Type** property, which lets you switch the underlying transport layer between that which comes with the standard JRE and the third-party OKHttp library.

This allows the module to potentially work around behaviours seen with either implementation by providing a choice. You may also write your own transport layer in a module and use this instead.

## Chapter 3 Requests and responses

#### Topics covered in this chapter

- Setting up a GET request
- Adding parameters
- Adding headers
- Setting up a POST request
- Setting up an AutoHeader
- Posting file content
- Posting reports
- Posting from data
- Setting up a PUT request
- Chaining client requests
- Configuring to fire secondary components
- Sending and receiving messages with the WebSocketClient
- Capturing incoming request messages
- Defining the StringServlet response
- Monitoring request and response metrics
- ♦ Capturing Response Headers
- Capturing cookies
- ♦ Troubleshooting

The HTTP Client Driver supports three types of requests: GET, POST and PUT. Responses return information to the source of the request.

The GET, POST and PUT commands retrieve and update data.

## Setting up a GET request

An **HttpClient** component GET is a request to a given endpoint and is often used to retrieve data for a specific resource. It may include various parameters specific to that request.

**Prerequisites:** You are connected to the station. **HttpClientService** has been added to station's **Service** container. Standalone client types in the **HttpClientService** have been enabled.

Step 1 Open the httpClient palette.

The palette opens.

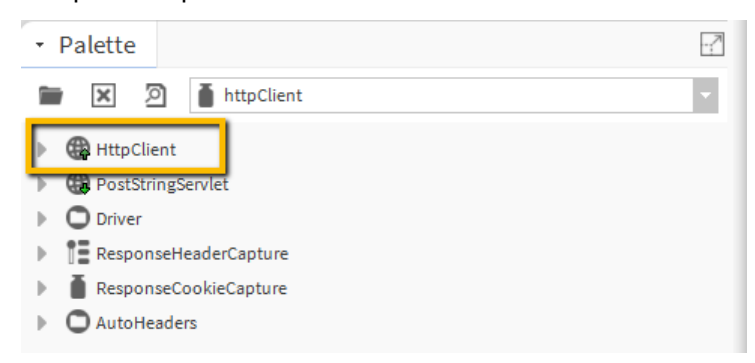

Step 2 Add an **HttpClient** component to your station from the palette and expand the **Address** slot. The **Address** properties open.

| 🔻 🦨 Address  | httpbin.org/get |
|--------------|-----------------|
| Mode 🗎       | Insecure 🗸      |
| Host Address | httpbin.org     |
| Port 👔       | 80 [-1-65536]   |
| Path         | /get            |

The Insecure option for Mode configures the HttpClient without communication security (TLS, Transport Layer Security) and assumes port 80 by default. The Secure option refers to https on port 443 by default.

- Step 3 Do one of the following:
  - Populate the Mode, Host Address, Port and Path properties and click Save.
  - Right-click Address, click Actions→Populate from Url, paste a complete url in the field and click OK.

| Populate From Url      | × |  |
|------------------------|---|--|
| http://httpbin.org/get |   |  |
| OK Cancel              |   |  |

Step 4 Right-click **HttpClient** and click **Actions**→**Send**.

The driver makes the request, populates the Out slot with the http response body and displays the response code and any errors under the Health slot.

| Ð | HttpClient (Http Client) |                                                                                                    |
|---|--------------------------|----------------------------------------------------------------------------------------------------|
|   | 🗎 Enabled                | 🔵 true 🤍                                                                                                    |
|   | 📔 Out                    | <pre>{   "args": {},   "headers": {     "Accept": "text/html, image/gif,     "Cache-Control": "no-cache",     "Host": "httpbin.org",     "Pragma": "no-cache",     "User-Agent": "niagara",     "X-bmzn-Trace-Id": "Boot=1-5f4390"</pre> |
| • | 🖵 Health                 | Http Response Health                                                                                                    |
|   | 📄 Status                 | {ok}                                                                                                    |
|   | 🗎 Last Update            | 24-Aug-2020 11:05 AM BST                                                                                                    |
|   | 🗎 Last Response          | OK                                                                                                    |
|   | 🗎 Last Response Co       | de 200                                                                                                    |
|   | Fault Cause              |                                                                                                    |

### Adding parameters

You may need to define parameter(s) to refine a query request, define an access key or specify an output format. Parameters appear at the end of a url in the form http://httpbin.org/get?apiKey= 5abc7d6cff76==a

Step 1 Expand HttpClient in the Nav tree, right-click on the Parameters slot and click Actions→Add.

The Add slot window opens.

| Add                 |        |        | $\times$ |
|---------------------|--------|--------|----------|
| 漌 Add Option Detail |        |        |          |
| ) 📔 Slot Name       | apiKey |        |          |
| 📔 Slot Type         | String | •      |          |
|                     | ОК     | Cancel |          |

- Step 2 Give the parameter a Slot Name and click OK.
- Step 3 Double-click Parameters.

The property you created appears.

| Ŧ | Parameters | Http Parameters |  |
|---|------------|-----------------|--|
|   | 🗎 Inherit  | Inherit 👻       |  |
|   | apiKey 👔   | 5abc7d6cff76==a |  |

- Step 4 Enter a value or link to a slot elsewhere in the station to supply the value.
- Step 5 Right-click **HttpClient** and click **Actions→Send**.

This API echos any supplied arguments back in the response body.

| Enabled    | n true                                                                                                    |   |
|------------|----------------------------------------------------------------------------------------------------|---|
| 4 Linabled | duc                                                                                                    |   |
| 🗎 Out      | <pre>{     "args": {         "apiKey": "Sabc7d6cff76==a"     },     "headers": {         "Accept": "text/html, image/gif,         "Cache-Control": "no-cache",         "Host": "httpbin.org",         "Pragma": "no-cache" } </pre> | • |

If Inherit is set to Inherit, the driver merges the Parameter values defined within parent components, such as the HttpClientFolder, with the child component parameters.

### Adding headers

Headers are used to define an access key, to specify your requests content type or acceptable response content types. Unlike parameters, HTTP headers are not part of the address url.

The HttpClient automatically sends some headers. The response from httpbin echoes back the sent headers:

```
"headers": {
    "Accept": "text/html, image/gif,
    "Cache-Control": "no-cache",
    "Host": "httpbin.org",
    "Pragma": "no-cache",
    "User-Agent": "niagara",
```

You may define your own headers or override the defaults.

#### Step 1 Expand HttpClient, right-click Headers and click Actions→Add

The Add window opens.

| Add               |                 | ×        |
|-------------------|-----------------|----------|
| 📔 Add Option Deta | ail             |          |
| 📔 Slot Name       | Acce            |          |
| Slot Type         | Accept          | <u>^</u> |
|                   | Accept-Charset  |          |
|                   | Accept-Datetime |          |
|                   | Accept-Encoding | 1        |
|                   | Accept-Language |          |

Step 2 Start typing a header Slot Name.

A drop-down list opens with credentials, headers and methods.

Step 3 Select a header and click **OK**.

The HttpClient adds the header under the Headers folder.

| ٣ | Headers    | Http Headers     |
|---|------------|------------------|
|   | 📔 Inherit  | Inherit 👻        |
|   | User-Agent | niagara          |
|   | Accept     | application/json |

- Step 4 Manually enter a value or link to a slot elsewhere in the station to supply the value.
- Step 5 Right-click **HttpClient** and click **Actions→Send**.

The header has been overwritten.

| },                            | 8 |
|-------------------------------|---|
| "headers": {                  |   |
| "Accept": "application/json", | - |
| "Cache-Control": "no-cache",  |   |
| "Host": "httpbin.org",        |   |
| "Pragma": "no-cache",         |   |
| "User-Agent": "niagara",      |   |

If Inherit is set to Inherit, the driver merges the header values defined within parent components, such as the HttpClientFolder, with the child component headers.

### Setting up a POST request

An Http POST request is primarily the same in function as a GET request with the addition of a message body to request or update data within a resource.

**Prerequisites:** You are connected to the station, which has an HttpClient component. **HttpClientService** has been added to station's **Service** container. Standalone client types in the **HttpClientService** have been enabled.

- Step 1 Expand HttpClient and change Method to POST.
- Step 2 Expand Address, enter the Host Address and Path and click Save.

The Address properties are configured for a POST request.

| Address        | httpbin.org/post |
|----------------|------------------|
| Mode 👔         | Insecure 🗸       |
| Host Address 👔 | httpbin.org      |
| Port 👔         | 80 [-1-65536]    |
| Path           | /post            |
| Method         | POST 🔻           |

Step 3 Expand Request Body.

Request Body properties open.

| 📔 Source Type       | httpClient v SlotSource v 🕒         |
|---------------------|-------------------------------------|
| 1 Source            | Slot Source                         |
| 📔 Data              | This is my first post, expect more! |
| Clear Pavload After | Neither                             |

- Step 4 Fill in the properties and click Save.
- Step 5 Right-click **HttpClient** and click **Actions→Send**.

The driver populates our test service (which echoes back the request content) from our Data slot, and automatically populates the Content-Length and Content-Type:

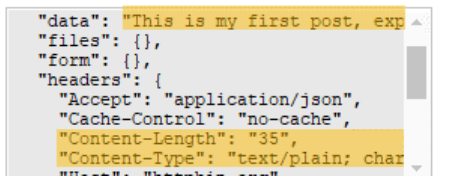

#### Setting up an AutoHeader

An autoheader attempts to determine the Content-Type. Some additional automatic headers are available in the palette.

**Prerequisites:** The httpClient palette is open.

The driver populates our test service (which echoes back the request content) from our **Data** slot, and automatically populates the **Content-Length** and **Content-Type**:

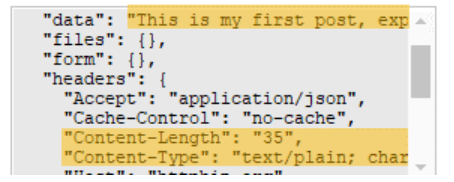

**Step 1** Notice that the Content-Length and Content-Type headers are automatically populated.

In another example, Content-Type defaults to text/plain. An AutoHeader component makes this possible. In this case, the Content-Type auto header is underneath the Request Body.

| 🔻 💐 Content Type Header | text/plain; charset=UTF-8 |  |
|-------------------------|---------------------------|--|
| 🗎 Value                 | text/plain; charset=UTF-8 |  |
| ) User Content Type     |                           |  |

This component attempts to determine the Content-Type. For example, if the Data slot is changed to: { "message": "this is JSON" }, the auto header calculates the new Content-Type as 'application/json'.

| r. | 1 Request Body Reque    | est Body                        |
|----|-------------------------|---------------------------------|
|    | 📔 Source Type           | httpClient 🗸 SlotSource 🗸 🕑 🗸   |
|    | 🔻 🧘 Source              | Slot Source                     |
|    | Data Data               | {"message": "this is JSON"}     |
|    | 📔 Clear Payload After   | Neither 👻                       |
|    | 📔 Payload Send Policy   | PollAndCov 🗸                    |
|    | Write Buffer Size       | 8192 [1-max]                    |
|    | 🔻 💐 Content Type Header | application/json; charset=UTF-8 |
|    | 🗎 Value                 | application/json; charset=UTF-8 |
|    | 📔 User Content Type     |                                 |

Step 2 To override this behaviour, enter your own value into User Content Type slot

| Ψ.1 | 🦎 Content Type Header | text/plain |
|-----|-----------------------|------------|
|     | 👕 Value               | text/plain |
|     | 📔 User Content Type   | text/plain |

Step 3 Locate the additional **AutoHeaders** in the palette.

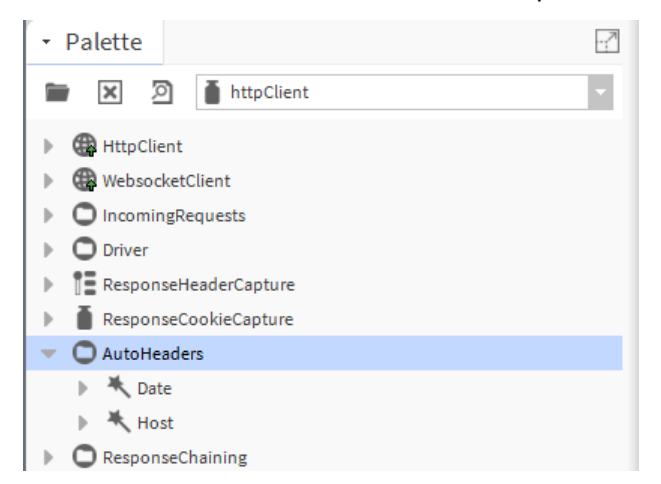

Step 4 To apply each **AutoHeader**, drag the required component from the palette into the **Headers** folder:

|   | HttpClient (Http Client) |                                                                                                    |
|---|--------------------------|----------------------------------------------------------------------------------------------------|
|   | 🗎 Enabled                | 🔵 true 👻                                                                                                    |
|   | 📔 Out                    | "Accept": "application/json",<br>"Cache-Control": "no-cache",<br>"Content-Length": "28",<br>"Content-Type": "application/json<br>"Date": "Mon, 24 Aug 2020 12:08:2<br>"Host": "httpbin.org",<br>"Pragma": "no-cache",<br>"User-Agent": "niagara",<br>"X-Dmon-Trace-Id": "Root=1-5f436f |
| Þ | 🖵 Health                 | Http Response Health                                                                                                    |
| Þ | Address                  | Http Address                                                                                                    |
|   | Method                   | POST 👻                                                                                                    |
| Ŧ | Headers                  | Http Headers                                                                                                    |
|   | 🗎 Inherit 🛛 🕅            | herit 🗸                                                                                                    |
|   | 🗎 User-Agent 🛛 ni        | agara                                                                                                    |
|   | Accept ap                | plication/json                                                                                                    |
|   | 🔻 🦎 Date 🛛 Mo            | on, 24 Aug 2020 12:08:24 BST                                                                                                    |
|   | Value Mon,               | 24 Aug 2020 12:08:24 BST                                                                                                    |

### Posting file content

This type of POST sends the contents of a file in the body of the POST request.

Prerequisites: You are connected to the station.

```
Step 1 Expand HttpClient→Request Body→Source.
```

|   | File Ord       | file:^MyPointsRepor | rt-20200817-0938.csv |  |
|---|----------------|---------------------|----------------------|--|
|   | Source         | File Source         |                      |  |
|   | Cource Type    | httpClient          | FileSource 🗸 🕐 -     |  |
| • | 1 Request Body | Request Body        |                      |  |

- Step 2 For Source Type, select FileSource from the drip-down list.
- Step 3 Browse for or enter the File Ord.
- Step 4 Right-click HttpClient and click Actions→Send.

The file contents become the body of the POST request.

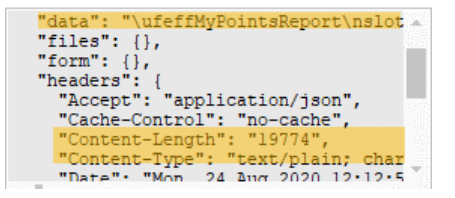

Once again, the ContentType auto header attempts to make a best guess from the first bytes of the file, and Content-Length is set.

#### **Posting reports**

This type of POST displays the contents of a report in the body of the POST request.

Prerequisites: You are connected to the station.

Step 1 Expand HttpClient→Request Body→Source.

| 🔻 🧘 Request Body | Request Body                           |   |   |
|------------------|----------------------------------------|---|---|
| Source Type      | httpClient v ReportPayloadSource v 🕚 v |   |   |
| 🔻 📮 Source       | Report Payload Source                  |   |   |
| Report Source C  | Ord station: slot:/Report/ExportSource | - | • |

- Step 2 For Source Type, select ReportPayloadSource from the drip-down list.
- Step 3 Browse for or enter the Report Source Ord.
- Step 4 Right-click **HttpClient** and click **Actions→Send**.

The file contents become the body of the POST request.

## Posting from data

Some endpoint URL's, such as the targets for forms on webpages, expect the request body to contain url-encoded request parameters as the message body.

Prerequisites: You are connected to the station.

- Step 1 Expand HttpClient→Request Body→Source.
- Step 2 For Source Type, select ParameterStringSource from the drip-down list.
- Step 3 Define your http request parameters, in the Parameters folder as usual:

| Parameters | Http Parameters |  |
|------------|-----------------|--|
| 📄 Inherit  | Inherit 🗸       |  |
| param1     | vall            |  |
| param2     | val2            |  |

- Step 4 Ensure that your client's Method is POST.
- Step 5 Right-click **HttpClient** and click **Actions**→**Send**.

The Data slot of the request body source is now read-only, and populated with the encoded parameter string:

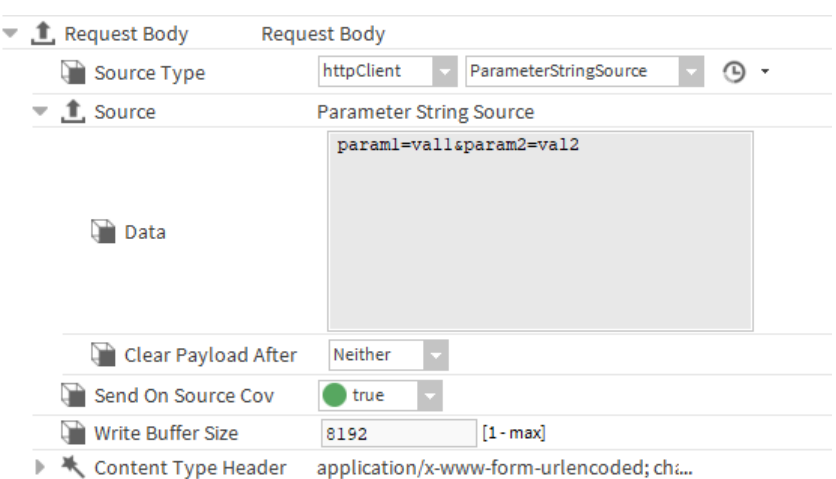

The driver automatically sets the Content-Type header to application/x-www-form-urlencoded.

## Setting up a PUT request

An Http PUT is identical to a POST in terms of the **HttpClient**. An API often makes a behavioural distinction between POST and PUT in terms of the creation and update of resources. If a PUT is required, there is no functional difference in this module, and all that is required is to change the client method to PUT.

Prerequisites: You are connected to the station, which has an HttpClient component.

- Step 1 Expand HttpClient and change Method to PUT.
- Step 2 Expand Address, enter the Host Address and Path and click Save.

The Address properties are configured for a PUT request.

| 🗎 Mode         | Secure   | -   |          |  |
|----------------|----------|-----|----------|--|
| 🗎 Host Address | httpbin. | org |          |  |
| Port           | 443      | [-1 | - 65536] |  |
| Path           | /put     |     |          |  |

- Step 3 Expand Request Body.
- Step 4 Fill in the properties and click **Save**.
- Step 5 Right-click **HttpClient** and click **Actions→Send**.

The driver populates our test service (which echoes back the request content) from our Data slot, and automatically populates the Content-Length and Content-Type:

#### **Chaining client requests**

Chaining client requests triggers events or secondary client requests after an initial **HttpClient** request has completed.

**Prerequisites:** The httpClient palette is open. An initial client request (GET, POST or PUT) has been configured.

- Step 1 Expand **ResponseChaining** and **Conditions** in the palette.
- Step 2 Do one of the following:
  - To add a request to an HttpClient, drag a ResponseTrigger to your HttpClient component in the station.
  - To add a request to an HttpClientDevice, expand HttpClientNetwork→HttpClientDevice→-Points→StringPoint and add the ResponseTrigger to the Proxy Ext node in the Nav tree.
- Step 3 To set up the logical criteria that need to be fulfilled, do one or more of the following:
  - Select a response code from the Fire On drop-down list.

| 🔵 true 🤝                            |  |
|-------------------------------------|--|
| 200 Response 🗸                      |  |
| 200 Response                        |  |
| On2xx                               |  |
| Non 2xx Responses                   |  |
| Unauthorized/Forbidden              |  |
| Response Code Changed from previous |  |
| All Responses                       |  |

- Expand the **ResponseTrigger** and drag a condition (**BodyContains** and/or **HeaderContains**) from the palette to the **Conditions** folder.
- Step 4 If you added a condition, expand it, set up the condition and configure Not appropriately.

| Conditions Conditi | ons              |
|--------------------|------------------|
| 🗎 And              | 🔵 true 🔽         |
| BodyContains       | Body Contains    |
| 🗎 Not 🧲            | false 🗸          |
| Contains "s        | status": "ok"    |
| 🔻 🚍 HeaderContains | Header Contains  |
| 📔 Not              | 🛑 false 👻        |
| 📔 Header Name      | Content-Type     |
| Contains 👔         | application/json |

In this example, the trigger only fires when the response received by the parent client:

- includes the text status: ok in the response body.
- includes a Content-Type header value of application/json.

All other responses prevent the trigger from firing.

Setting the Not value to true negates the defined logic of a condition. If you have multiple conditions defined, the default logic is to require all to be true. Set the And property to false and only one of the conditions needs to be true.

**NOTE:** Both the **Fire On** response code, and condition logic in the **Conditions** folder must both be true for the trigger to fire.

## Configuring to fire secondary components

You can set up one or more secondary **HttpClient** components to send when the trigger logic fires. The **Re-sponseChain** is functionally the same as the **ResponseTrigger** component with some additional properties. It evaluates its logic each time a response is received by the parent.

Prerequisites: The httpClient palette is open.

- Step 1 Expand **ResponseChaining** in the palette.
- Step 2 Do one of the following to configure secondary components:
  - For an HttpClient, drag a ResponseChain from the palette to your HttpClient component in the station.
  - For an HttpClientDevice, expand HttpClientNetwork→HttpClientDevice→Points→String-Point and drag a ResponseChain from the palette to the Proxy Ext node in the Nav tree.
- Step 3 Double-click the ResponseChain.

The component's **AX Property Sheet** opens.

| - 8 | ResponseChain            | Response Chain            |
|-----|--------------------------|---------------------------|
|     | 🗎 Enabled                | 🔵 true 🔍                  |
|     | Fire On                  | 200 Response 👻            |
| Þ   | 🕝 Conditions             | Conditions                |
|     | 🗎 Triggered              | 🛑 false 🔍                 |
|     | Targets                  | · ④                       |
|     | 📔 Delay Between Each Red | quest +00000h 00m 00.050s |

Step 4 To add a secondary client, expand the Targets drop-down list, select a client and click the plus button ().

The secondary clients appear below the drop-down list.

|                              | Proxy Ext 💿 🕤        |  |  |
|------------------------------|----------------------|--|--|
| 📔 Targets                    | CastComfortVote 🗙    |  |  |
|                              | RefreshVotingResults |  |  |
| 📔 Delay Between Each Request | +00000h 00m 00.050s  |  |  |

Step 5 To remove a secondary client, click the X next to the client.

Step 6 Configure the Delay Between Each Request and click Save.

This defines the minimum amount of time to elapse between the invocation of the **Send** action for each target client.

When a parent client receives a response, if the conditional logic and **Fire On** logic are met, each of the secondary clients in the **Targets** list sends in sequence.

## Sending and receiving messages with the WebSocketClient

The WebSocketClient contains similar functionality to the standalone HttpClient component.

**Prerequisites:** The httpClient palette is open. **HttpClientService** has been added to station's **Service** container. Standalone client types in the **HttpClientService** have been enabled.

A regular conversation within the HTTP protocol consists of multiple requests and responses sent over separate underlying connections. A WebSocket is a persistent connection to an endpoint allowing full-duplex communications, where either the client or server side may send a message at any time.

Step 1 Drag a **WebsocketClient** component from the palette to the station and double-click the component.

You may put it in the Drivers container.

The component's **AX Property Sheet** opens.

#### Step 2 Expand Address.

The **Address** properties open.

| 🔻 🖨 Address    | echo.websocket.org/ |
|----------------|---------------------|
| Mode 👔         | Secure -            |
| Host Address 👔 | echo.websocket.org  |
| Port 👔         | 443 [-1-65536]      |
| 📔 Path         | /                   |

#### Step 3 Expand Request Body.

The **Request Body** properties open.

| 🔻 🯦 Request Body           | Request Body                  |
|----------------------------|-------------------------------|
| Source Type                | httpClient 🗸 SlotSource 🗸 🕓 🗸 |
| <ul> <li>Source</li> </ul> | Slot Source                   |
| 🗎 Data                     | This is my ws message!        |

Step 4 Populate the Data slot of the Request Body.

Notice that like the **HttpClient**'s other source types are available here.

Step 5 Right-click the **WebsocketClient** and click **Actions→Send**.

The driver attempts to connect to the WebSocket and transmit the message. This example echos back all messages received.

| Connected               | true                     |
|-------------------------|--------------------------|
| 🗎 Last Connected        | 14-Jul-2021 02:23 PM BST |
| 📔 Last Sent Message     | This is my ws message!   |
| 📔 Last Sent Time        | 14-Jul-2021 02:23 PM BST |
| 🗎 Last Received Message | This is my ws message!   |
| 📔 Last Received Time    | 14-Jul-2021 02:23 PM BST |

With the Payload Send Policy set to PollAndCov, any changes to the source message automatically result in a new message send:

| • | 1 Source              | Slot Source                |
|---|-----------------------|----------------------------|
|   | 📔 Data                | This is my 2nd ws message! |
|   | 📔 Clear Payload Afte  | r Neither 👻                |
|   | Payload Send Policy   | PollAndCov 🗸               |
|   | 📔 Write Buffer Size   | 8192 [1 - max]             |
| ₽ | K Content Type Header |                            |
| Ð | Connected             | true                       |
| Ð | Last Connected        | 14-Jul-2021 02:23 PM BST   |
|   | Last Sent Message     | This is my 2nd ws message! |

#### Step 6 Expand Health.

The properties open.

| • ! | 🖵 Health             | Websocket Health         |  |  |  |
|-----|----------------------|--------------------------|--|--|--|
|     | 📔 Status             | {ok}                     |  |  |  |
|     | 🗎 Last Update        | 14-Jul-2021 02:23 PM BST |  |  |  |
|     | ) 🗎 Last Response    | Switching Protocols      |  |  |  |
|     | 📔 Last Response Code | 101                      |  |  |  |
|     | Eault Cause          |                          |  |  |  |

The **Health** component contains the same properties as the regular **HttpClient**, however the response code should only ever show the value of the initial upgrade request, which initiated the WebSocket connection.

The driver sends a regular keep-alive ping message while the connection is active.

Step 7 To disconnect from the WebSocket, right-click the component and click Actions -> Disconnect.

#### Capturing incoming request messages

A StringServlet component captures incoming request messages.

Prerequisites: The httpClient palette is open.

- Step 1 Expand IncomingRequests in the palette and add a StringServlet component to your station.
- Step 2 Double-click the **StringServlet** component in the station.

The servlet's AX Property Sheet opens.

| TemperatureDataServlet (String Servlet) |                 |  |  |  |  |
|-----------------------------------------|-----------------|--|--|--|--|
| 📔 Status                                | {ok}            |  |  |  |  |
| Fault Cause                             |                 |  |  |  |  |
| Enabled                                 | 🔵 true 🔽        |  |  |  |  |
| 📔 Servlet Name                          | temperature     |  |  |  |  |
| Dut Out                                 |                 |  |  |  |  |
| 📔 Last Received                         | null            |  |  |  |  |
| Csrf Protection                         | 🛑 false 🔍       |  |  |  |  |
| Clear Between Duplicate Request         | s 🛑 false 🔽     |  |  |  |  |
| Response Body                           | Response Folder |  |  |  |  |
| 📔 Report Name                           | postBodyContent |  |  |  |  |
| 📔 Report File Ext                       | txt             |  |  |  |  |

- Step 3 Populate the Servlet Name with a name relevant to your requirements.This name becomes the path of the http address to which clients send their requests.
- Step 4 Right-click the servelet component and click Actions→Send.

The message body of any POST request appears in the Out property of the component.

| • | TemperatureServlet (String Servlet) |                      |  |  |  |  |
|---|-------------------------------------|----------------------|--|--|--|--|
|   | 📔 Status                            | {ok}                 |  |  |  |  |
|   | Fault Cause                         |                      |  |  |  |  |
|   | Enabled                             | 🔵 true 🔍             |  |  |  |  |
|   | 📔 Servlet Name                      | temperature          |  |  |  |  |
|   | Out Out                             | ("getTemp":"Inside") |  |  |  |  |

The command used for this example is: curl -k -u username:password -X POST "https:// 127.0.0.1/temperature" -d '{"getTemp":"Inside"}'

**NOTE:** The same user authentication used by all other station urls protects the address of the **StringServlet**. Additionally, the user account used to contact the **StringServlet** must have Operator Write permission on the **StringServlet** component.

### Defining the StringServlet response

The **ResponseBody** component of the **StringServlet** configures a response to be sent back to the remote client. This comes with a **DefaultResponse** component, which has slots for the body string (**Data**), and **Response** Code.

**Prerequisites:** A StringServlet exists in the station. The httpClient palette is open.

Step 1 Double-click the StringServlet and expand Response Body.

The Response Body properties open.

| 🖸 🖓 Response Body    | Response Folder                        |
|----------------------|----------------------------------------|
| 🔻 🌐 Default Response | Response                               |
| Data                 | <pre>{   "err" : "bad request" }</pre> |
| Response Code        | 400                                    |

Step 2 To add one or more alternative responses, drag a **ConditionalResponse** component from the palette to the **Response Body** folder and double-click the **ConditionalResponse** component.

| - | æ | Ins | sideTemperatu | ire Coi  | nditional Response                      |  |
|---|---|-----|---------------|----------|-----------------------------------------|--|
|   |   | Ţ   | Enabled       | 🔵 true   |                                         |  |
|   | ₽ | G   | Conditions    | Conditio | ons                                     |  |
|   | - |     | Response      | Respons  | se                                      |  |
|   |   |     | 🗎 Data        |          | {"time":1626273698782,"temp":21,"units" |  |
|   |   |     | Response      | Code     | 200                                     |  |

Step 3 Enter an alternative Data property and Response Code.

This example links the output of a JSONSchema component to the Data slot. For this **Conditio**nalResponse to be used, some conditions must be defined. Several example conditions are available in the palette:

| Ψ | 0 | Conditions        |  |
|---|---|-------------------|--|
|   | ₽ | BodyContains      |  |
|   | ₽ | 🚍 HeaderContains  |  |
|   | ₽ | ParameterContains |  |
|   | • | TimeInRange       |  |

The response properties open.

Step 4 Expand IncomingRequests→ConditionalResponse→Conditions and drag a condition, such as BodyContains from the palette to the Conditions folder under ConditionalResponse and double-click the condition.

The condition's properties open.

| - | € | 👌 In | sideTemperatu | re Conditional Response |
|---|---|------|---------------|-------------------------|
|   |   | Ţ    | Enabled       | 🔵 true 🔍                |
|   | - | G    | Conditions    | Conditions              |
|   |   |      | 🗎 And         | 🔵 true 🔽                |
|   |   | -    | BodyCont      | ains Body Contains      |
|   |   |      | 🗎 Not         | 🛑 false 🔽               |
|   |   |      | Contai        | ns "getTemp":"Inside"   |

Step 5 Set the Not value to true.

This negates the defined logic.

If you have multiple conditions defined, the default logic requires that all must be true. Set the And slot to false and only one of the conditions needs to be true.

Step 6 To configure a response report, enter a filename for **Report Name** and define the file extension using the **Report File Ext** property.

These are the last properties at the bottom of the StringServlet AX Property Sheet.

| 📔 Report Name     | incomingRequest |  |  |
|-------------------|-----------------|--|--|
| 📔 Report File Ext | txt             |  |  |

Step 7 To create a file to capture each request in the station home folder, link this topic to an appropriate recipient, such as a report FileRecipient.

| String Servlet      |                 |
|---------------------|-----------------|
| Out {"getTemp":"Ins | FileRecipient 🗖 |
| Received Request    | File Recipient  |
| Report              | Route           |
|                     |                 |

Step 8 Right-click the servlet component and click Actions→Send.

In the example, when we repeat the same external request, the conditional response returns:

```
curl -k -u MrBasic:Manager123 -X POST "https://127.0.0.1/temperature" -d
'{"getTemp":"Inside"}'
```

{"time":1626273698782,"temp":21,"units":"°C"}

It is also possible to send GET requests to a **StringServlet**. The functionality is the same, except no **Request Body** can be posted.

#### Monitoring request and response metrics

The **Health** component of a client and proxy extension contains a **Metrics** component with several properties to use for analysis and fault diagnosis. These include request success versus failure counts, duration and size of requests and responses, and a breakdown of responses by code.

**Prerequisites:** Your station includes request and response components

Step 1 Expand the **Health**→**Metrics** component under the **HttpClient AX Property Sheet**.

The Health and Metrics properties open.

| Ţ | Health Http            | Response   | e Health   |      |    |    |
|---|------------------------|------------|------------|------|----|----|
|   | 📔 Status               | {ok}       |            |      |    |    |
|   | 🗎 Last Update          | 13-Nov-2   | 2020 12:   | 14 P | MG | MT |
|   | 🗎 Last Response        | OK         |            |      |    |    |
|   | 📔 Last Response Code   | 200        |            |      |    |    |
|   | 📔 Fault Cause          |            |            |      |    |    |
| - | × <sup>2</sup> Metrics | Http Clier | nt Metrics | 6    |    |    |
|   | 📔 Requests Total       |            | 49         |      |    |    |
|   | 📔 Requests Failed      |            | 31         |      |    |    |
|   | 🗎 Responses Received   |            | 18         |      |    |    |
|   | Result200              | 18<br>18   |            |      |    |    |
|   | Result200to299         |            |            |      |    |    |
|   | Result300to399         |            | 0          |      |    |    |
|   | Result400to499         | 0          |            |      |    |    |
|   | Result500plus          |            |            |      |    |    |
|   | Duration Total         |            | 44620      |      |    | ms |
|   | Slowest Good Respo     | onse 24152 |            |      | ms |    |
|   | Duration Avg           |            | 2478.89    |      | ms |    |
|   | 📔 Request Body Bytes   |            | 234        |      |    |    |
|   | 📔 Request Body Bytes   | Avg        | 4.78       |      | в  |    |
|   | 📔 Response Body Byte   | es         | 972        |      |    |    |
|   | 📔 Response Body Byte   | es Avg     | 54.00      |      | в  |    |

- Step 2 Review the statistics.
- Step 3 To clear these values, right-click **Health** and click **Actions→Reset**.

## **Capturing Response Headers**

You may have the need to capture headers from a response. This allows linking within **Wire Sheet** logic, perhaps to use as a header value on another client request.

Prerequisites: Your station as an HttpClient.

Step 1 Expand HttpClient, right-click Headers and click Actions -> Add

#### The Add window opens.

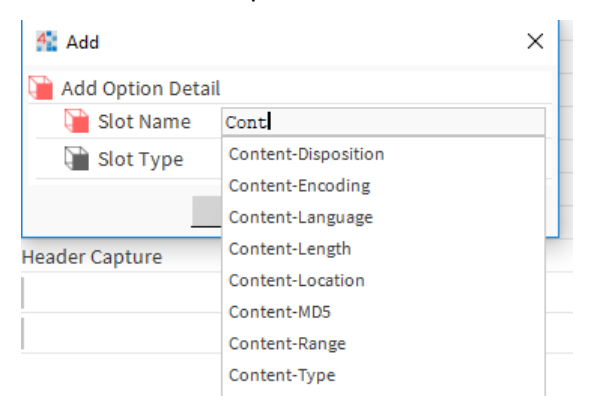

- Step 2 Start typing the name of the header in Slot Name. Auto-complete may help here.
- Step 3 Right-click **HttpClient** and click **Actions→Send**.

The driver captures the value from the response.

| • | 📲 ResponseHeaderCapture | Response Header Capture |
|---|-------------------------|-------------------------|
|   | 📔 Capture All 🤇         | false 🗸                 |
|   | 📔 Concat Duplicates 🤇   | true 🗸                  |
|   | Content-Length 2        | 4277                    |

Step 4 Switch Capture All to true and send again.

The driver creates and updates slots for all received headers.

| ResponseHeaderCapture Response   | Header Capture                |
|----------------------------------|-------------------------------|
| Capture All                      | true 🗸                        |
| Concat Duplicates                | 🔵 true 🔍                      |
| Content-Length                   | 24277                         |
| Content-Type                     | application/json              |
| Access-Control-Allow-Origin      | *                             |
| Server Server                    | gunicorn/19.9.0               |
| Connection                       | keep-alive                    |
| Access-Control-Allow-Credentials | true                          |
| Date Date                        | Mon, 24 Aug 2020 11:39:50 GMT |

If Concat Duplicates is true, and a response contains two headers with the same name, the driver concatenates the values as a csv string.

### **Capturing cookies**

You may need to capture cookie values from a response. This allows linking within **Wire Sheet** logic, perhaps to use as a cookie value on another client request.

Prerequisites: The httpClient palette is open.

Step 1 Drag a **ResponseCookieCapture** component from the palette to the **HttpClient** or **Http Proxy Client Ext**.

For example, you may receive these http headers in a response:

Set-Cookie: JSESSIONID=456789; Expires=Wed, 09 Jun 2021 10:18:14 GMT

Set-Cookie: SID=31d4d96e407aad42; Path=/; Secure; HttpOnly

Step 2 Expand HttpClient, right-click Headers and click Actions→Add.

The **Add** window opens.

| Add                 |            | $\times$ |
|---------------------|------------|----------|
| 隌 Add Option Detail |            |          |
| 📔 Slot Name         | JSESSIONID |          |
| 📔 Slot Type         | String -   |          |
|                     | OK Cancel  |          |

Step 3 Right-click **HttpClient** and click **Actions→Send**.

The driver extracts the response cookies.
| ¥. | ResponseCookieCapture |         | Response Cookie Capture            |  |  |
|----|-----------------------|---------|------------------------------------|--|--|
|    | Capture All           | 🔵 false | ×                                  |  |  |
|    | JSESSIONID            | 7d5064  | 7a9dd5d5c3db370a23fbe6e93b5f543b83 |  |  |

Step 4 Switch Capture All to true and send again.

#### For example:

JSESSIONID: 456789

SID: 31d4d96e407aad42

The driver creates and updates slots for all received cookies and discards all other cookies attributes beyond the value.

### Troubleshooting

Several features are available for troubleshooting.

#### **DebugService**

To diagnose problems with HTTP client requests, you may set the following categories in the **DebugService** to the FINE level for logging, and inspect the output in the **Application Director**:

- httpClient
- httpClient.license
- httpClient.messageQueue
- httpClient.transport
- httpClient.ws

#### **Certificate management**

At times an HTTPS connection may fail due to an untrusted certificate issued by the remote server. You may review and approve these exceptions under Services→PlatformServices→CertManagerService.

# Chapter 4 Security

#### Topics covered in this chapter

- Using HTTP Basic authentication
- Using Bearer Token authentication
- Using Digest authentication
- Using Niagara SCRAM-SHA authentication
- Using the Response Cookie authenticator
- Security dashboard

Security involves user and server authentication as well as data encryption.

#### User authentication

Many APIs and web services protect their functionality and data by requiring various means of authentication.

HTTP client provides these authentication methods:

- HTTP Basic
- HTTP Digest
- Niagara SCRAM-SHA
- Bearer token
- Cookies from a previous request

### **Using HTTP Basic authentication**

HTTP Basic Authentication is the least secure form of authentication supplied in the client.

**Prerequisites:** You are working in Workbench and are connected to the station with an **HttpClientNetwork**.

The username and password are included in the requests Authorization header in the form:

Authorization: Basic QWxhZGRpbjpvcGVuIHNlc2FtZQ==

where the username:password are Base64 encoded.

Step 1 Double-click HttpClient and expand Address.

#### The Property Sheet opens.

| 🔻 🦨 Address  | httpbin.org/basic-auth/myname/mypass |
|--------------|--------------------------------------|
| Mode 👔       | Secure 👻                             |
| Host Address | httpbin.org                          |
| Port         | 443 [-1-65536]                       |
| Path         | /basic-auth/myname/mypassword        |

In this example, the url has been changed to one that is protected by HTTP Basic authorization.

Step 2 Set Mode to Secure.

This setting is required because credentials are not encrypted and the encoding is simple to reverse engineer. If the client's Mode is set to Insecure, the HTTP client will fail to send with this error message: Exception occurred, Failed to build request BasicHttpAuth requires HTTPS and HttpClient Health displays:

| 🖵 Health 🛛 🕂 Htt     | p Response Health        |
|----------------------|--------------------------|
| 🗎 Status             | {fault}                  |
| 🗎 Last Update        | 24-Aug-2020 12:21 PM BST |
| 🗎 Last Response      | Access denied            |
| 📔 Last Response Code | 401                      |

# Step 3 Expand Config→Drivers→HttpClientNetwork, double-click the HttpClientDevice and expand Authenticator.

The properties expand.

|                     | - Osemanie      | And rassword       | Password        | ••••• |  |  |
|---------------------|-----------------|--------------------|-----------------|-------|--|--|
| Username And Passwo |                 | And Password       | Username myname |       |  |  |
|                     | 🔻 📔 Config      | Basic Http Auth    |                 |       |  |  |
|                     | 📔 Auth Type     | httpClient 🗸       | BasicHttpAuth   | - © - |  |  |
| ۲                   | 🔦 Authenticator | Http Authenticator |                 |       |  |  |

 $Step \ 4 \quad Select \ {\tt BasicHttpAuth} \ from \ the \ {\tt Auth \ Type} \ drop-down \ list \ and \ click \ Save$ 

The driver updates the Config options.

- Step 5 Expand **Config**, set up **Username And Password** credentials and click **Save**.
- Step 6 Right-click **HttpClient** and click **Actions→Send**.

### **Using Bearer Token authentication**

Bearer token authentication is the method often used when an API requires a token string to identify the user or user session. This procedure uses Bearer Token authentication.

**Prerequisites:** You are working in Workbench and are connected to the station with an **HttpClientNetwork**. You have the token to authorize Bearer Token authentication.

This authentication method is included in the Authorization header as follows:

Authorization: Bearer xxx

Step 1 Double-click HttpClient and expand Address.

#### The Property Sheet opens.

| 🗎 Mode       | Secure      | -          |  |
|--------------|-------------|------------|--|
| Host Address | httpbin.org |            |  |
| Port         | 443         | [-1-65536] |  |
| Path         | /bearer     |            |  |

In this example, the address has been changed to a url protected by bearer token auth.

- Step 2 Set Mode to Secure and Path to /bearer.
- Step 3 Expand Config→Drivers→HttpClientNetwork, double-click the HttpClientDevice and expand Authenticator.

The properties expand.

| - | 🔦 Authenticator | Http Aut          | thenticator     |       |
|---|-----------------|-------------------|-----------------|-------|
|   | 📔 Auth Type     | httpClient        | BearerTokenAuth | - G - |
|   | 🔻 🗎 Config      | Bearer Token Auth |                 |       |
|   | 🗎 Token         | •••••             |                 |       |

- Step 4Select BearerTokenAuth from the Auth Type drop-down list and click SaveThe driver updates the Config options.
- Step 5 Expand Config, enter the Token and click Save.
- Step 6 Right-click **HttpClient** and click **Actions→Send**.

The driver sends the request and the Out slot reports success.

| Dut Out | <pre>{     "authenticated": true,     "token": "xxx-yyy-lll" }</pre> |  |
|---------|----------------------------------------------------------------------|--|
|         |                                                                      |  |

### **Using Digest authentication**

Digest authentication involves a hash function applied to the user credentials.

**Prerequisites:** You are working in .Workbench and are connected to the station with an **HttpClientNetwork**.

#### Step 1 Double-click HttpClient and expand Address.

#### The **Property Sheet** opens.

| • | Address        | httpbin.org/digest-auth/auth/admin/Myl   |
|---|----------------|------------------------------------------|
|   | Mode 🗎         | Secure -                                 |
|   | Host Address 🗎 | httpbin.org                              |
|   | Port 📔         | 443 [-1-65536]                           |
|   | 🗎 Path         | /digest-auth/auth/admin/MyPassword/SHA-5 |

In this example, the address has been changed to a url protected by digest auth.

- Step 2 Set Mode to Secure and Path appropriately.
- Step 3 Expand Config→Drivers→HttpClientNetwork, double-click the HttpClientDevice and expand Authenticator.

The properties expand.

| Ŧ | 🔦 Authenticator | Http Authe      | nticator       |       |
|---|-----------------|-----------------|----------------|-------|
|   | 🗎 Auth Type 🕴   | ttpClient 🗸 🗸   | HttpDigestAuth | - © - |
|   | 💌 🎦 Config 👘 H  | ttp Digest Auth | 1              |       |
|   | Crodontials     | Username        | admin          |       |
|   | Q Credentiats   | Password        | •••••          |       |

- Step 4 Select HttpDigestAuth from the Auth Type drop-down list and click Save The driver updates the Config options.
- Step 5 Expand Config and set up Credentials (Username and Password) and click Save.
- Step 6 Right-click **HttpClient** and click **Actions→Send**.

The driver sends the request and the Out slot reports success.

| 证 Out | <pre>{     "authenticated": true,     "user": "admin" }</pre> |  |
|-------|---------------------------------------------------------------|--|
|       |                                                               |  |

**NOTE:** auth-int digest authentication is not currently supported.

### Using Niagara SCRAM-SHA authentication

The default authenticator on a Niagara users credentials is SCRAM-SHA Digest, which is a more complex variant of Digest authentication.

**Prerequisites:** You are working in Workbench and are connected to the station with an **HttpClientNetwork**.

Step 1 Double-click HttpClient and expand Address.

The Property Sheet opens.

| ÷ | 🚰 Address    | localhost/ord/station:%7Cslot:/ |
|---|--------------|---------------------------------|
|   | Mode 👔       | Secure 👻                        |
|   | Host Address | localhost                       |
|   | Port 👔       | 443 [-1-65536]                  |
|   | ì Path       | /ord/station:%7Cslot:/          |

In this example, the address has been changed to a url protected by digest auth.

- Step 2 Set Mode to Secure and Path, for example, to /ord/station:%7Cslot:/.
- Step 3 Expand Config→Drivers→HttpClientNetwork, double-click the HttpClientDevice and expand Authenticator.

The properties expand.

| Ŧ | 🔦 Ai | uthenticator | Http A      | uthe                       | enticator                 |   |     |
|---|------|--------------|-------------|----------------------------|---------------------------|---|-----|
|   | 5    | Auth Type    | httpClient  | -                          | NiagaraScramShaDigestAuth | G | ) - |
|   | - 9  | Config       | Niagara Scr | gara Scram Sha Digest Auth |                           |   |     |
|   |      | Credentials  | Usernan     | ne                         | admin                     |   |     |
|   |      |              | Passwor     | rd                         | •••••                     |   |     |
|   |      | Session Id   |             |                            |                           |   | ]   |

- Step 4 Select HttpScramShaDigestAuth from the Auth Type drop-down list and click Save The driver updates the Config options.
- Step 5 Expand **Config** and set up **Credentials** (**Username** and **Password**) and click **Save**. We do not recommend the use of admin accounts for this utility.
- Step 6 Right-click HttpClient and click Actions→Send. The driver sends the request and the Out slot reports success.

| ScramShaAuth | Http Client                                                                                                    |
|--------------|----------------------------------------------------------------------------------------------------|
| Enabled      | 🔵 true 🔍                                                                                                    |
| 🗎 Out        | <pre><!DOCTYPE html>     <html <meta="" conte="" content="width= &lt;script type=" content-type'="" javascript'="" name="viewport" text="" xmlns='http://www.w3.org/1999/x &lt;head&gt; &lt;title&gt;Config&lt;/title&gt; &lt;meta http-equiv="X-UA-Compatible" co &lt;meta http-equiv='> var require = typeof require === 'u </html></pre> |

The read-only hasSession property populates on a successful connection.

It automatically becomes invalid if the session becomes inactive or it expires. In this instance, the client receives a 401 error and automatically repeats the SCRAM-SHA handshake on the next request attempt.

Step 7 To manually clear the session, right-clickAuthenticator→Config and click Actions→Clear Session.

### Using the Response Cookie authenticator

Many websites make use of an initial authentication method to create a user session, and then make use of session cookies to authenticate the user for subsequent requests.

**Prerequisites:** You are working in .Workbench and are connected to the station with an **HttpClientNetwork**. The httpClient palette is open.

Step 1 Set up an initial request that authenticates the user.

For this example, set up a station with SCRAM-SHA authentication to a station url.

| • ٩                                                               | Authenticator | Http Authe   | Http Authenticator        |            |  |
|-------------------------------------------------------------------|---------------|--------------|---------------------------|------------|--|
|                                                                   | 🗎 Auth Type   | httpClient 🗸 | NiagaraScramShaDigestAuth | - (b) -    |  |
| <ul> <li>Config</li> <li>Niagara Scram Sha Digest Auth</li> </ul> |               |              |                           |            |  |
|                                                                   | Credentials   | Username     | user                      |            |  |
|                                                                   |               | Password     | ••••••                    |            |  |
|                                                                   | 🗎 Session Id  | b59d565ced   | de6ae9f2b590fc32c74f9a    | dfeafbd8b; |  |

This creates a session.

Step 2 Drag a second **HttpClient** from the palette to the station and expand its **Authenticator** slot.

#### The Authenticator properties expand.

| • | ٩ | Authenticator |      | Http Au | thenticator |             |   |            |
|---|---|---------------|------|---------|-------------|-------------|---|------------|
|   |   | 🗎 Auth Type   | http | Client  | Respons     | eCookieAuth | - | <u>в</u> - |
|   | Ŧ | Config        | Resp | onse Co | ookie Auth  |             |   |            |
|   |   | Client        |      | Niagar  | raLogin     | -           |   |            |
|   |   | Cookie N      | lame | JSESS   | SIONID      |             |   |            |

Step 3 Change Auth Type to ResponseCookieAuth and click Save.

The driver updates the Config options.

- Step 4 Pick the Client to use to create the session, define the Cookie Name and click Save.
- Step 5 Right-click **HttpClient** and click **Actions→Send**.

The second client is able to access a protected url using the session cookie.

|   | Q, | Enabled      | true 🗸               |
|---|----|--------------|----------------------|
|   |    | Out          | My File Contents!    |
| Þ | Ļ  | Health       | Http Response Health |
| Ŧ | å  | Address      | localhost/file/a.txt |
|   |    | Mode 👔       | Secure -             |
|   |    | Host Address | localhost            |
|   |    | Port         | 443 [-1-65536]       |
|   |    | Path 🗌       | /file/a.txt          |
|   | Ð  | Method       | GET 🗸                |

**NOTE:** The **Response Trigger** and **Response Chain** components are useful if you need the first request to specifically trigger the **Send** action on a second.

### Security dashboard

The Niagara **SecurityService** dashboard presents warnings for HTTP and WebSocket clients within the station.

Figure 3 Example of SecurityService messages

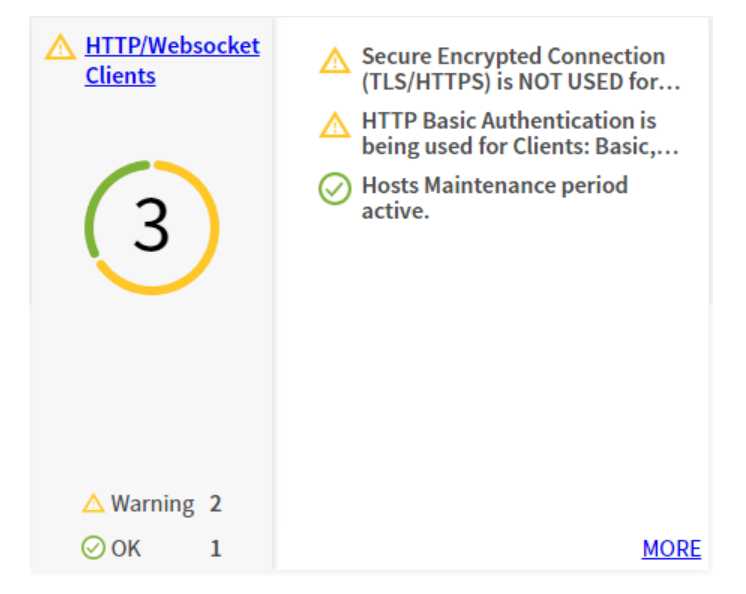

- Secure Encrypted Connection (TLS/HTTPS) is NOT USED... Please use https or wss where possible.
- HTTP Basic Authentication is being used for Clients:... Please use an authentication method other than Basic Authentication
- Hosts Maintenance period expired or near expiry. Keep your License Maintenance agreement up-to-date.
- Non driver client types are enabled. Keeping all clients within the driver container makes it easier to manage the user access to http clients.
- Compatible TLS enabled in okhttp transport. A more secure TLS scheme is favoured.

# Chapter 5 Components

#### Topics covered in this chapter

- Address (httpClient-HttpAddress)
- Authenticator (httpClient-Http Authenticator)
- Body Contains (httpClient-BodyContains)
- Comm (httpClient-UrlConnectionHttpTransport)
- Conditional Response (httpClient-ConditionalResponse)
- Conditions (httpClient-Conditions)
- Config (httpClient-Bearer Token Auth)
- Config (httpClient-NoHttpAuth)
- Config (httpClient-WebsocketConfig)
- Content Type Header (httpClient-ContentTypeHeader)
- ◆ Date (httpClient-DateHeader)
- Default Response (httpClient-Response)
- Header Contains (httpClient-HeaderContains)
- Headers (httpClient-HttpHeaders)
- Host (httpClient-HostHeader)
- Http Client (httpClient-HttpClient)
- ♦ Http Client Service (httpClient-HttpClientService)
- ♦ Http Client Device (httpClient-HttpClientDevice)
- Http Client Device Folder (httpClient-HttpClientDeviceFolder)
- Http Client Network (httpClient-HttpClientNetwork)
- ♦ Http Client Ping Address (httpClient-HttpClientPingAddress)
- ♦ Http Client Point Folder (httpClient-HttpClientPointFolder)
- Http Client Request History (httpClient-ClientRequestHistory)
- Http Tuning Policy (httpClient-Http StandaloneTuning Policy)
- Parameter Contains (httpClient-ParameterContains)
- Parameters (HttpClient-HttpParameters)
- Points (httpClient-HttpClientPointDeviceExt)
- Proxy Ext (httpClient-HttpClientProxyExt)
- Request Body (httpClient-RequestBody)
- Request Throttle (httpClient-HttpRequestThrottle)
- Response Body (httpClient-ResponseFolder)
- Response Chain (httpClient-ResponseChain)
- ◆ Response Cookie Capture (httpClient-ResponseCookieCapture)
- ◆ Response Header Capture (httpClient-ResponseHeaderCapture)
- Response Trigger (httpClient-ResponseTrigger)
- S M A Expiration Monitor (httpClient-SMAExpirationMonitor)
- Source (httpClient-SlotSource)
- StringServlet (httpClient-StringServlet)
- Time Is Between (httpClient-TimeIsBetween)
- Transport (httpClient-Http Transport)
- Websocket Client (httpClient-WebsocketClient)

Components include services, folders and other model building blocks associated with a module. You drag them to a property or wire sheet from a palette. Views are plugins that can be accessed by double-clicking a component in the Nav tree or right-clicking a component and selecting its view from the **Views** menu.

The component and view topics that follow appear as context-sensitive help topics when accessed by:

- Right-clicking on the object and selecting Views→Guide Help
- Clicking Help→Guide On Target

# Address (httpClient-HttpAddress)

this component can configure each request to have a different HTTP address.

#### Figure 4 Address properties

| ette : HttpClient : A | ddress         | / | AX Property Sheet 👻 |
|-----------------------|----------------|---|---------------------|
| Property Sheet        |                |   |                     |
| Address (Http Addr    | ess)           |   |                     |
| Mode 🗎                | Secure 🔻       |   |                     |
| Host Address          |                |   |                     |
| Port 📄                | 443 [-1-65536] |   |                     |
| Path                  | /get           |   |                     |
|                       | C Refresh      |   |                     |

To access these properties, double-click **HttpClient** and click **Address**.

| Property     | Value                       | Description                                                                                     |  |
|--------------|-----------------------------|-------------------------------------------------------------------------------------------------|--|
| Mode         | drop-down list              | Selects the security mode.                                                                      |  |
|              |                             | Secure: Secure mode refers to https on port 443 by default.                                     |  |
|              |                             | Insecure: Insecure mode means http without SSL and as-<br>sumes port 80 by default.             |  |
| Host Address | url                         | Defines the client's url address and parameters.                                                |  |
| Port         | number (defaults<br>to 443) | Defines the communication port.                                                                 |  |
| Path         | text                        | Defines the path to the resource in the web service (that is, the path after the host address). |  |

#### Action

Populate From Url automatically populates the host address.

# Authenticator (httpClient-Http Authenticator)

This component configures the authenticator.

Figure 5 Authenticator properties

| lett | te : HttpClient    | : Authenticator         | 1 | AX Property Sheet |
|------|--------------------|-------------------------|---|-------------------|
| ſ    | Property Sheet     |                         |   |                   |
| L    | 🔦 Authenticator (I | Http Authenticator)     |   |                   |
| L    | 🗎 Auth Type        | httpClient 🗸 NoHttpAuth |   | · •               |
| L    | 🕨 📔 Config         | No Http Auth            |   |                   |
| l    |                    | <b>C</b> Refresh Save   |   |                   |

To access these properties, double-click HttpClient and click Authenticator.

| Property  | Value                                                                                                    | Description                                                                                                    |
|-----------|----------------------------------------------------------------------------------------------------|----------------------------------------------------------------------------------------------------|
| Auth Type | drop-down lists                                                                                                    | Configures the authentication method:                                                                                                    |
|           | (default to<br>httpClient and<br>NoHttpAuth)                                                                                                    | BasicHttpAuth is the least secure form of authentication<br>supplied in the client. As credentials are not encrypted and the<br>encoding is simple to reverse engineer, the HTTP client fails to<br>send if the client's <b>Mode</b> is set to insecure.                                                                      |
|           |                                                                                                    | BearerTokenAuth is the method used when an API requires a token string to identify the user or user session.                                                                                                    |
|           |                                                                                                    | HttpDigestAuth involves a 'hash function' applied to the user's credentials.                                                                                                    |
|           | NiagaraScramShaDigestAuth is a more complex variant of Digest authentication. It serves as the default authenticator for a Niagara user's credentials. |                                                                                                    |
|           |                                                                                                    | NoHttpAuth configures no HTTP authentication.                                                                                                    |
|           |                                                                                                    | ResponseCookieAuth: Many websites make use of an initial<br>authentication method to create a user session, and then make<br>use of session cookies to authenticate the user for subsequent<br>requests. To make use of this technique with an HTTP client,<br>first set up an initial request, which authenticates the user. |
| Config    | additional                                                                                                    | Contains additional configuration items.                                                                                                    |
|           | properties                                                                                                    | To switch authentication methods, select from the various types in the Auth Type slot and save. The Config slot up-<br>dates allowing further settings to be applied.                                                                                                    |
|           |                                                                                                    | This slot is its own component. Refer to "Config (httpClient-NoHttpAuth)".                                                                                                    |

# Body Contains (httpClient-BodyContains)

This component defines the conditional response.

Figure 6 Body Contains properties

| : Inc : Condi   | tions : BodyContains | 1 | AX Property Sheet 👻 |
|-----------------|----------------------|---|---------------------|
| Property Sheet  |                      |   |                     |
| BodyContains (B | ody Contains)        |   |                     |
| Not             | 📕 false 🔍 🗸          |   |                     |
| Contains        |                      |   |                     |
|                 | C Refresh            | e |                     |

| Property | Value                             | Description                                                                     |
|----------|-----------------------------------|---------------------------------------------------------------------------------|
| Not      | true <b>or</b> false<br>(default) | Indicates if the condition will be used (false) for the response or not (true). |
| Contains | text                              | Defines a string to search for in the request body.                             |

# Comm (httpClient-UrlConnectionHttpTransport)

This component configures the data streaming mode.

#### Figure 7 Comm properties

| : HttpClient : Transport | : Comm           | 🖍 🕺 AX Property She | et 🝷 |
|--------------------------|------------------|---------------------|------|
| Property Sheet           |                  |                     |      |
| Comm (Url Connect        | ion Http Transpo | rt)                 |      |
| 🔻 🖓 Streaming Config     | g Http Streamir  | ng Config           |      |
| Streaming Mo             | de Fixed         | <b>*</b>            |      |
| Chunk Lengt              | 4096             | B [1 - max]         |      |
| S                        | Refresh          | Save                |      |

To access these properties, expand Config $\rightarrow$ Drivers $\rightarrow$ HttpClientNetwork $\rightarrow$ HttpClientDevice $\rightarrow$ Transport and double-click Comm.

| Property                                               | Value                                   | Description                          |
|--------------------------------------------------------|-----------------------------------------|--------------------------------------|
| Streaming Mode drop-down list (de-<br>faults to Fixed) | drop-down list (de-<br>faults to Fixed) | Selects how to stream the data.      |
|                                                        |                                         | Fixed                                |
|                                                        | Chunked                                 |                                      |
|                                                        | Disable Monitor                         |                                      |
| Chunk Length                                           | number (defaults<br>to 4096)            | Configures the length of the record. |

### Conditional Response (httpClient-ConditionalResponse)

This component defines conditions that govern responses. Using conditions, you can configure one or more alternative responses. Several example conditions are available in the **Conditions** folder in the palette.

Figure 8 Conditional Response properties

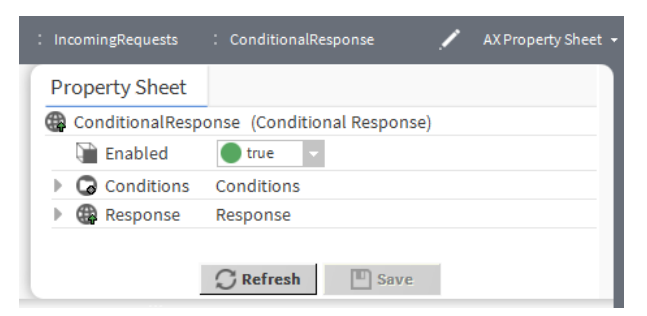

In addition to the standard properties (Enabled), this component provides these properties.

| Property   | Value                    | Description                                                                                                    |
|------------|--------------------------|----------------------------------------------------------------------------------------------------|
| Conditions | additional<br>properties | Provides a second way to define a trigger criterion by adding<br>one or two conditions from the palette ( <b>BodyContains</b> and<br><b>HeaderContains</b> ), then configures the <b>And</b> Boolean property<br>appropriately. |
|            |                          | For property descriptions refer to "Conditions (httpClient-<br>HttpConditions)".                                                                                                    |
| Response   | additional<br>properties | Configures the response to be sent back to the remote client.<br>For property descriptions, refer to "Default Response<br>(httpClient-Response)".                                                                               |

### **Conditions (httpClient-Conditions)**

This component configures the use of a **ConditionalResponse**.

Figure 9 Conditions property

| ı : | Conditions     | 1         | AX Property Sheet 👻 |
|-----|----------------|-----------|---------------------|
| Pro | perty She      | eet       |                     |
|     | onditions      | (Conditio | ons)                |
| Ę   | And 🗎          | 🔵 true    |                     |
|     | <i>C</i> Refre | sh [      | Save                |

| Property | Value                             | Description                                              |
|----------|-----------------------------------|----------------------------------------------------------|
| And      | true <b>(default) or</b><br>false | Configures how the software treats multiple conditions.  |
|          |                                   | false: ors conditions, only one condition needs to pass. |

### Config (httpClient-Bearer Token Auth)

This component defines an authorization token.

Figure 10 Bearer Token Auth property

| My : Sta : Con : Dri        | : Htt :  | HttpClientDevice : Authenticator : Config 🛛 🖍 AX Property Sheet |
|-----------------------------|----------|-----------------------------------------------------------------|
| - Nav                       |          | Property Sheet                                                  |
| Ny Network                  | •        | Config (Bearer Token Auth)                                      |
| 🔻 🖀 HttpClientDevice        | <u>^</u> |                                                                 |
| Alarm Source Info           |          |                                                                 |
| Authenticator               |          |                                                                 |
| Transport                   | ×<br>→   |                                                                 |
| <ul> <li>Palette</li> </ul> |          | 💭 Refresh                                                       |
|                             |          |                                                                 |
|                             |          |                                                                 |

To access this property, expand **Config→Drivers→HttpClientNetwork→Authenticator** and click **Config**.

| Property | Value | Description                      |
|----------|-------|----------------------------------|
| Token    | text  | Defines the configuration token. |

# Config (httpClient-NoHttpAuth)

This component is a sup-component of the Authenticator.

Figure 11No Http Auth property

| pClient | : Authenticator   | : Config | 🖍 AXI | Property Sheet 👻 |
|---------|-------------------|----------|-------|------------------|
| Prop    | erty Sheet        |          |       |                  |
| Co      | nfig (No Http Aut | h)       |       |                  |
|         |                   |          |       |                  |
|         | C Refr            | resh 🔳   | Save  |                  |

To access this component, double-click HttpClient→Authenticator and double-click .Config.

| Property | Value | Description                 |
|----------|-------|-----------------------------|
| Config   |       | No properties to configure. |

# Config (httpClient-WebsocketConfig)

This component contains configures the web socket.

| <b>U U U</b> | Figure | 12 | Config | properties |
|--------------|--------|----|--------|------------|
|--------------|--------|----|--------|------------|

| cketClient : Config         | 💉 🖌 AX Property Sheet 🗸         |
|-----------------------------|---------------------------------|
| Property Sheet              |                                 |
| Config (Websocket Config)   |                                 |
| Outgoing Message Queue Size | 10 [0 - max]                    |
| Incoming Message Queue Size | 10 [0 - max]                    |
| Connection Attempt Timeout  | 00000h 00m 03.000s 🛒 [1ms-+inf] |
| Send Message Timeout        | 00000h 00m 03.000s 🖬 [1ms-+inf] |
| Write On Start              | 🔵 true 🔽                        |
| 📔 Write On Enabled          | 🔵 true 🔽                        |
| Frame Buffer Size Bytes     | 32768 [1-65536]                 |
| 📔 Write Raw Bytes           | 🛑 false 🔽                       |
| ⊖ Refresh                   | Save                            |

To access these properties, expand WebsocketClient and double-click Config.

| Property                       | Value                                 | Description                                                                                                    |
|--------------------------------|---------------------------------------|----------------------------------------------------------------------------------------------------|
| Outgoing Message<br>Queue Size | number (Range 0–<br>max, Defaults 10) | Configures a maximum queue size for outgoing messages. This is required to cope with rapid changes of value from the message source. |
| Incoming Message<br>Queue Size | number (Range 0–<br>max, Defaults 10) | Configures a maximum queue size for incoming messages. This is required to cope with rapid arrival of messages over the socket.      |

| Property                        | Value                     | Description                                                                                                    |
|---------------------------------|---------------------------|----------------------------------------------------------------------------------------------------|
| Connection At-<br>tempt Timeout | number of<br>milliseconds | Determines how long a station attempts to connect to a server<br>before the attempt fails. This time should not be too short to<br>cause false connection failures, and not so long as to cause ex-<br>cessive delays when a server is down. |
| Send Message<br>Timeout         | number of<br>milliseconds | Configures the maximum amount of time to await for a mes-<br>sage to be sent successfully.                                                                                                    |
| Write on Start                  | true <b>or</b> false      | Determines a writable proxy point's behavior when the station starts.                                                                                                    |
|                                 |                           | true initiates a write when the station first reaches a steady state.                                                                                                    |
|                                 |                           | false prevents a write when the station first reaches a steady state.                                                                                                    |
|                                 |                           | <b>NOTE:</b> Consider setting to false except for critical proxy points, otherwise large networks may experience write-queue-overflow exceptions.                                                                                            |
| Write on Enabled                | true <b>or</b> false      | Determines a writable proxy point's behavior when the point's status transitions from disabled to normal (enabled).                                                                                                    |
|                                 |                           | true initiates a write when the transition occurs.                                                                                                    |
|                                 |                           | false prevents a write when the transition occurs.                                                                                                    |
| Frame Buffer Size<br>Bytes      | number                    | Specifies the maximum size of each individual message frame.                                                                                                    |
| Write Raw Bytes                 | true <b>or</b> false      | Configures how the WebSocket client sends bytes.                                                                                                    |
|                                 |                           | true sends message bytes as raw byte values.                                                                                                    |
|                                 |                           | false sends message bytes as a WebSocket text messages.                                                                                                    |

### Content Type Header (httpClient-ContentTypeHeader)

This component determines the content type and automatically loads it into a content-type header.

Figure 13 Content Type Header properties

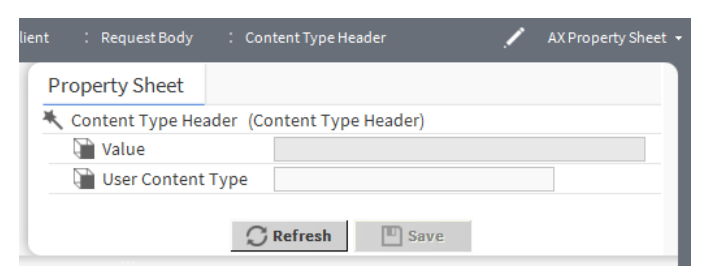

To access these properties, expand Config $\rightarrow$ Drivers $\rightarrow$ HttpClientNetwork $\rightarrow$ HttpClientDevice $\rightarrow$ Ping Address $\rightarrow$ Request Body and double-click Content Type Header.

| Properties        | Value            | Description                                                                           |
|-------------------|------------------|---------------------------------------------------------------------------------------|
| Value             | read-only        | Reports the calculated date.                                                          |
| User Content Type | text input field | Overrides the automatically calculated content type and offers auto-complete options. |

### Date (httpClient-DateHeader)

This component sets the date in a header.

Figure 14 Date properties

| utoHeaders : Date  | 1                           | AX Property Sheet 👻 |
|--------------------|-----------------------------|---------------------|
| Property Sheet     |                             |                     |
| 🗮 Date (Date Heade | )                           |                     |
| 🗎 Value            |                             |                     |
| Date Format        | EEE, dd MMM yyyy HH:mm:ss z |                     |
|                    | C Refresh                   |                     |

Drag an **AutoHeaders** component to the headers folder of a client, expand the component and double-click **Date**.

| Property    | Value                          | Description                                                                                                    |
|-------------|--------------------------------|----------------------------------------------------------------------------------------------------|
| Value       | read only                      | Reports the calculated date.                                                                                        |
| Date Format | EEE, dd MMM<br>yyyy HH:mm:ss z | Sets the date format for the header. This format displays the day of week, current date, current time and timezone. |

# Default Response (httpClient-Response)

This component configures the response to send back to the remote client.

Figure 15 Default Response properties

| :htt : mod :     | Inc : Str          | : Res  | : 🖊 | AX Property Sheet 👻 |
|------------------|--------------------|--------|-----|---------------------|
| Property Sheet   |                    |        |     |                     |
| Default Response | (Response)         |        |     |                     |
| 📔 Data           |                    |        |     |                     |
| Response Coo     | 200 200            |        |     | _                   |
|                  | $\bigcirc$ Refresh | E Save |     |                     |

To access, drag a **Response** to a **Response Body** (**Response Folder**) under the **StringServlet** and doubleclick it.

| Property      | Value  | Description                                                                                                    |
|---------------|--------|----------------------------------------------------------------------------------------------------|
| Data          | text   | Sets up the Source for this Response Body.                                                                                                    |
| Response Code | number | Defines the HTTP status code for this response. These codes<br>indicate if a specific HTTP request successfully completed or<br>returned an error. Each number provides information about<br>the request error. |

### Header Contains (httpClient-HeaderContains)

This component configures the header for a conditional response.

Figure 16 Header Contains properties

| : Inc : Conditions  | : HeaderContains | 1 | AX Property Sheet 🝷 |
|---------------------|------------------|---|---------------------|
| Property Sheet      |                  |   |                     |
| 🚍 HeaderContains (H | eader Contains)  |   |                     |
| Not                 | 🛑 false 🔍        |   |                     |
| 📔 Header Name       |                  |   |                     |
| Contains            |                  |   |                     |
|                     |                  |   |                     |
|                     | C Refresh        |   |                     |

| Property    | Value                                     | Description                                                                     |
|-------------|-------------------------------------------|---------------------------------------------------------------------------------|
| Not         | true <b>or</b> false<br>( <b>default)</b> | Indicates if the condition will be used (false) for the response or not (true). |
| Header Name | text                                      | Specifies the name of the header in the request.                                |
| Contains    | text                                      | Defines a string to search for in the request body.                             |

# Headers (httpClient-HttpHeaders)

This component defines an access key, specifies your request's content type, and selects acceptable response content types. Unlike parameters, HTTP headers are not part of the address URL.

Figure 17 Headers properties

| lette : HttpClient | : Headers      | / | AX Property Sheet 👻 |
|--------------------|----------------|---|---------------------|
| Property Sheet     |                |   |                     |
| 🖿 Headers (Http H  | eaders)        |   |                     |
| 🗎 Inherit          | Inherit 🗸      |   |                     |
| User-Agent         | niagara        |   |                     |
|                    | C Refresh Save |   |                     |

To access these properties, double-click HttpClient and click Headers.

| Property   | Value          | Description                                                                                                    |
|------------|----------------|----------------------------------------------------------------------------------------------------|
| Inherit    | drop-down list | Determines the source of the header.                                                                                                |
|            |                | Inherit merges header values defined within parent components, such as those in an HttpClientFolder, with a child component header. |
|            |                | Standalone requires header values to be individually configured.                                                                    |
| User-Agent | text           | Provides a default user header value.                                                                                               |

#### Action

Add adds a new header.

### Host (httpClient-HostHeader)

This component defines the value for a header.

Figure 18 Host property

| : AutoHeaders : Ho | st        | 1    | AX Property Sheet 👻 |
|--------------------|-----------|------|---------------------|
| Property Sheet     |           |      |                     |
| 🗮 Host (Host Head  | er)       |      |                     |
| Value              |           |      |                     |
| 1                  | C Refresh | Save |                     |

Drag an AutoHeaders component to the station, expand the component and double-click Host.

| Property | Value     | Description            |
|----------|-----------|------------------------|
| Value    | read-only | Reports the host name. |

## Http Client (httpClient-HttpClient)

This component is a standalone client, which you may use for making individual connections to single endpoints. You may use any type of request (GET/POST/PUT) with several configurations, such as parameters, headers and message body.

### Figure 19 Http Client properties

|   |    | Http                 | pClient        |        |            |                 | 1     | AX Property Sheet 👻 |
|---|----|----------------------|----------------|--------|------------|-----------------|-------|---------------------|
| ſ | Pi | rope                 | erty Sheet     |        |            |                 |       |                     |
| l |    | Http                 | Client (Http C | lient) |            |                 |       |                     |
| l |    |                      | Enabled        |        | 🔵 true     | •               |       |                     |
|   |    |                      | Out            |        |            |                 |       |                     |
| L | Þ  | 모                    | Health         |        | Http Respo | onse Health     |       |                     |
| l | Þ  | ÷                    | Address        |        | /get       |                 |       |                     |
| l |    |                      | Method         |        | GET        |                 |       |                     |
| l | Þ  | 0                    | Headers        |        | Http Head  | ers             |       |                     |
| l | Þ  | Image: Colored state | Parameters     |        | Http Paran | neters          |       |                     |
| l | ₽  | X                    | Http Tuning Po | licy   | Http Stand | lalone Tuning P | olicy |                     |
| L | ₽  | ٩                    | Authenticator  |        | Http Authe | enticator       |       |                     |
| L | ₽  | ٩                    | Transport      |        | Http Trans | port            |       |                     |
| L | ₽  | 1                    | Request Body   |        | Request Bo | ody             |       |                     |
| l |    |                      |                | S      | Refresh    | Save            |       |                     |

To access, drag this component to a location in the station, then double-click it in the station.

| In addition to the standard properties (Enabled and | l Health), this component provides these properties |
|-----------------------------------------------------|-----------------------------------------------------|
|-----------------------------------------------------|-----------------------------------------------------|

| Property | Value                    | Description                                                                                                    |
|----------|--------------------------|----------------------------------------------------------------------------------------------------|
| Out      | text                     | Provides a current value, facets and status.                                                                                                    |
|          |                          | • The value depends on the type of control point.                                                                                                    |
|          |                          | <ul> <li>Facets, which define how the value displays, including the<br/>value's number of decimal places, engineering units, or text<br/>descriptors for Boolean/enum states.</li> </ul>                                                                        |
|          |                          | • The current status of the data item, meaning the health and validity of the value. Status is specified by a combination of status flags, such as fault, overridden, alarm, and so on. If no status flag is set, status is considered normal and reports {ok}. |
| Address  | additional<br>properties | Defines the address of the endpoint to which this client sends requests.                                                                                                    |
|          |                          | For property descriptions refer to "Address (httpClient-<br>HttpAddress)".                                                                                                    |
| Method   | drop-down list           | Selects a request method from:                                                                                                    |
|          |                          | ${\tt GET}$ : is used to request data from a specified resource.                                                                                                    |
|          |                          | POST: is used to send data to a server to create/update a re-<br>source. The data sent to the server with POST is stored in the<br>request body of the HTTP request.                                                                                            |
|          |                          | PUT: is used to send data to a server to create/update a re-<br>source. The difference between the POST and PUT request is<br>that the PUT request are unchanged.                                                                                               |

| Property           | Value                    | Description                                                                                                    |
|--------------------|--------------------------|----------------------------------------------------------------------------------------------------|
| Headers            | additional<br>properties | Contains additional information about an HTTP request or re-<br>sponse sent between a client and server.                                   |
|                    |                          | For property descriptions refer to "Headers (httpClient-<br>HttpHeaders)".                                                                 |
| Parameters         | additional               | Contains key/value pair parameters for the request.                                                                                        |
|                    | properties               | For property descriptions refer to "Parameters (httpClient-<br>HttpParameters)".                                                           |
| Http Tuning Policy | additional<br>properties | Configures network rules for evaluating both write requests to writable proxy points as well as the acceptable freshness of read requests. |
|                    |                          | For property descriptions refer to "Http Tuning Policy (httpClient-HttpStandaloneTuningPolicy)".                                           |
| Authenticator      | additional               | Configures the authentication method.                                                                                                    |
|                    | properties               | For property descriptions refer to "Authenticator (httpClient-<br>HttpAuthenticator)".                                                     |
| Transport          | additional               | Configures the underlying transport layer.                                                                                                 |
|                    | properties               | For property descriptions refer to "Transport (httpClient-<br>HttpTransport)".                                                             |
| Request Body       | additional               | Configures the request body content.                                                                                                    |
|                    | properties               | For property descriptions refer to "Request Body (httpClient-<br>HttpRequestBody)".                                                        |

#### Actions

- Send sends the selected request.
- Clear Last Result clears the previous result.
- Add More adds more clients.

### Http Client Service (httpClient-HttpClientService)

This component automatically appears in your **Services** container, when you add an HTTP Client to a running station. This includes an SMA expiration monitor for configuration of alarms that reports when the stations maintenance agreement is close to expiry.

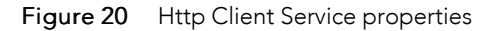

| : Sta                                                | ation (Baja) : Config : Services | : HttpClientService         | AX Property Sheet |
|------------------------------------------------------|----------------------------------|-----------------------------|-------------------|
| - Nav                                                | Property Sheet                   |                             |                   |
| AL O X OMy Network                                   | HttpClientService (Http Client   | Service)                    |                   |
|                                                      | Status                           | {ok}                        |                   |
| AuditHistoryService                                  | Fault Cause                      |                             |                   |
| CogHistoryService                                    | Enabled                          | 🔵 true 🔍                    |                   |
| ProgramService                                       | Enable Non Driver Clients        | 🛑 false 🔍                   |                   |
| Search Service                                       | SMA Expiration Monitor           | S M A Expiration Monitor    |                   |
| TagDictionaryService                                 | Global Request Throttle          | Request Throttle            |                   |
| ImplateService     ImplateService     ImplateService | Client Request History           | Http Client Request History |                   |
| PlatformServices                                     |                                  |                             |                   |
| HttpClientService                                    |                                  |                             |                   |
| Drivers                                              |                                  |                             |                   |
| Apps                                                 |                                  |                             |                   |
| Files -                                              |                                  |                             |                   |
|                                                      |                                  | C Refresh Save              |                   |
|                                                      |                                  |                             |                   |

To access, expand **Config**→**Services** and double-click **HttpClientService**.

In addition to the standard properties (Status, Enabled and Fault Cause), this component includes a single slot.

| Property                     | Value                                     | Description                                                                                                    |  |
|------------------------------|-------------------------------------------|----------------------------------------------------------------------------------------------------|--|
| Enable Non Driver<br>Clients | true <b>or</b> false<br>( <b>default)</b> | Enables (true) and disables (false) non-driver client types,<br>such as Standalone Http Client and WebSocket Client. |  |
| SMA Expiration<br>Monitor    | additional<br>properties                  | Configures a reminder of when the framework Software Main-<br>tenance Agreement is about to expire.                  |  |
|                              |                                           | For property descriptions, refer to "S M A Expiration Monitor (httpClient-SMAExpirationMonitor)".                    |  |
| Global Request<br>Throttle   | additional<br>properties                  | Allows a global limit on all outgoing client requests within a configured timeframe.                                 |  |
|                              |                                           | For property descriptions, refer to "Request Throttle (httpClient-HttpRequestThrottle)".                             |  |
| Client Request<br>History    | additional<br>properties                  | Logs the most recent http client requests in an audit history named "HttpClientRequestHistory."                      |  |
|                              |                                           | For property descriptions, refer to "Http Client Request His-<br>tory (httpClient-ClientRequestHistory)".            |  |

#### Actions

- Enable All enables all the http clients to access the service.
- Disable All disables all the http clients from accessing the service.

### Http Client Device (httpClient-HttpClientDevice)

This component configures a client device.

#### Figure 21 Http Client Device properties

|   | : HttpClientDevice     | 1                            | AX Property Sheet 👻 |
|---|------------------------|------------------------------|---------------------|
| ſ | Property Sheet         |                              |                     |
|   | HttpClientDevice (Http | Client Device)               |                     |
|   | 🗎 Status               | {ok}                         |                     |
|   | Enabled                | 🔵 true 🔍                     |                     |
|   | Fault Cause            |                              |                     |
|   | 🕨 🖵 Health             | Fail [null]                  |                     |
|   | 🕨 🚺 Alarm Source Info  | Alarm Source Info            |                     |
|   | 🕨 🔍 Authenticator      | Http Authenticator           |                     |
|   | Transport              | Http Transport               |                     |
|   | 🕨 🧬 Ping Address       | Http Client Ping Address     |                     |
|   | Points                 | Http Client Point Device Ext |                     |
|   | Dut Out                |                              |                     |
|   |                        | Refresh Save                 |                     |

To access, expand **Config**→**Drivers**→**HttpClientNetwork** and double-click **HttpClientDevice**.

In addition to the standard properties (Status, Enabled, Health and Alarm Source Info), this component provides these properties

| Property      | Value                    | Description                                                                                                    |
|---------------|--------------------------|----------------------------------------------------------------------------------------------------|
| Authenticator | additional<br>properties | Configures the authentication method.<br>For property details, refer to "Authenticator (httpClient-                                                                                                    |
| Transport     | additional<br>properties | Configures the underlying transport layer.<br>For property details, refer to "Transport (httpClient-<br>HttpTransport)".                                                                                                    |
| Ping Address  | additional<br>properties | Configures a device status ping scan by connecting to a URL<br>over HTTP and reading the HTTP response.<br>For property details, refer to "Ping Address (httpClient-<br>HttpClientPingAddress)".                                                                                                    |
| Points        | container                | Serves as a container for HTTP client points.                                                                                                    |
| Out           | read-only                | <ul> <li>Provides a current value, facets and status.</li> <li>The value depends on the type of control point.</li> <li>Facets, which define how the value displays, including the value's number of decimal places, engineering units, or text descriptors for Boolean/enum states.</li> <li>The current status of the data item, meaning the health and validity of the value. Status is specified by a combination of status flags, such as fault, overridden, alarm, and so on. If no status flag is set, status is considered normal and reports {ok}.</li> </ul> |

#### Action

**Ping** sends a message to a URL. The message provokes a response, which indicates the current state of the object.

### Http Client Device Folder (httpClient-HttpClientDeviceFolder)

This folder component organises devices under the network component.

The default view for this component is the Http Client Device Manager.

Figure 22 Http Client Device Folder

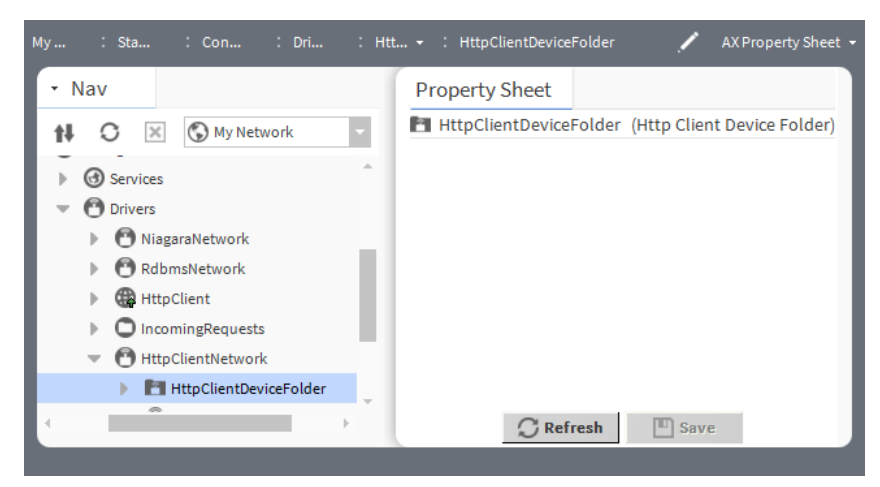

To access, expand Config→Drivers→HttpClientNetwork→HttpClientDeviceFolder and click Views→AX Property Sheet.

### Http Client Network (httpClient-HttpClientNetwork)

This component configures the **HttpClientNetwork**, which offers the same functionality as a standalone client with the addition of several related endpoints. These endpoints serve as child **StringPoint** components with configurable proxy extensions per request. Each request can have a different address and a different set of parameters, headers and message body.

Figure 23 Http Client Network properties

| Pr | rope   | erty Sheet         |                               |
|----|--------|--------------------|-------------------------------|
| 0  | Htt    | pClientNetwork (Ht | ttp Client Network)           |
|    |        | Status             | {ok}                          |
|    |        | Enabled            | 🔵 true 🗸                      |
|    |        | Fault Cause        |                               |
| ₽  | Ţ      | Health             | Fail [null]                   |
| Þ  | 0      | Alarm Source Info  | Alarm Source Info             |
| Þ  | $\Box$ | Monitor            | Ping Monitor                  |
| Þ  | X      | Tuning Policies    | Http Client Tuning Policy Map |
| Þ  | ÷      | Poll Scheduler     | Http Client Poll Scheduler    |
|    |        |                    |                               |
|    |        |                    |                               |

To access, expand **Config→Drivers**, right-click **HttpClientNetwork** and click **Views** > **AX Property Sheet**.

All these properties are standard network properties, which are documented in the Niagara Drivers Guide

#### Action

**Ping** sends a message to a network object (device, database, etc). The message provokes a response, which indicates the current state of the object.

# Http Client Ping Address (httpClient-HttpClientPingAddress)

This component configures a device status ping.

Figure 24 Http Client Ping Address properties

| My : Sta : Con : Dri | : Http | ClientNetwork : HttpClientDevice : PingAddress 🖌 AX Property Sheet 🗸 |
|----------------------|--------|----------------------------------------------------------------------|
| • Nav                |        | Property Sheet                                                       |
| 🚺 🖸 🙁 🕲 My Network   | •      | Ping Address (Http Client Ping Address)                              |
| NiagaraNetwork       | *      | Address /                                                            |
| CcnNetwork           | 14     | Method GET                                                           |
| HttpClientDevice     |        | Headers     Http Headers     Http Parameters                         |
| HttpClient           |        | the sequest Body     Request Body                                    |
| Apps                 | +      |                                                                      |
| • Palette            |        | <b>C</b> Refresh Save                                                |
|                      | _      |                                                                      |
|                      |        |                                                                      |

To access these properties, expand **Config→Drivers→HttpClientNetwork→HttpClientDevice** and double-click **Ping Address**.

In addition to the standard property, Health, these properties support this component.

| Property | Value                    | Description                                                                                                    |
|----------|--------------------------|----------------------------------------------------------------------------------------------------|
| Address  | additional<br>properties | Defines the address of the endpoint to which this client sends requests.                                                                                             |
|          |                          | For property descriptions, refer to "Address (httpClient-<br>HttpAddress)".                                                                                          |
| Method   | drop-down list           | Selects a request method from:                                                                                                    |
|          |                          | GET: is used to request data from a specified resource.                                                                                                    |
|          |                          | POST: is used to send data to a server to create/update a re-<br>source. The data sent to the server with POST is stored in the<br>request body of the HTTP request. |
|          |                          | PUT: is used to send data to a server to create/update a re-<br>source. The difference between the POST and PUT request is<br>that the PUT request are unchanged.    |
| Headers  | additional<br>properties | Contains additional information about an HTTP request or re-<br>sponse sent between a client and server.                                                             |
|          |                          | For property descriptions refer to "Headers (httpClient-<br>HttpHeaders)".                                                                                           |

| Property     | Value                    | Description                                                                      |
|--------------|--------------------------|----------------------------------------------------------------------------------|
| Parameters   | additional<br>properties | Contains key/value pair parameters for the request.                              |
|              |                          | For property descriptions refer to "Parameters (httpClient-<br>HttpParameters)". |
| Request Body | additional               | Configures the request body content.                                             |
|              | properties               | For property descriptions refer to "Response Body (httpClient-ResponseFolder)".  |

## Http Client Point Folder (httpClient-HttpClientPointFolder)

This folder component organises HTTP points under the client device.

The default view for this component is the Http Client Point Manager.

Figure 25 Http Client Point Folder properties

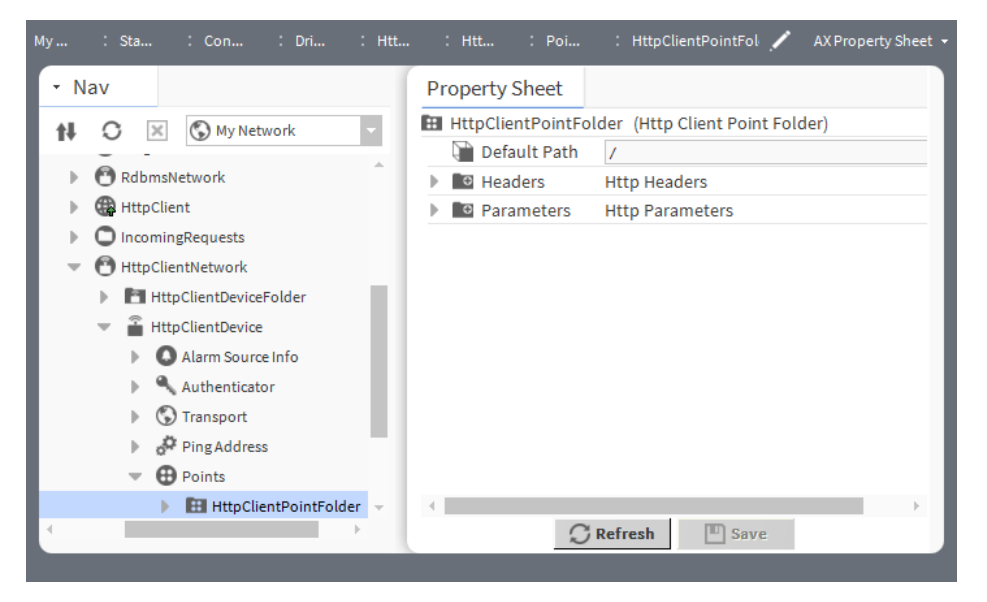

To access, expand Config→Drivers→HttpClientNetwork→HttpClientDevice→Points and right click HttpClientPointFolder→Views→AX Property Sheet.

| Property                                                                                 | Value                    | Description                                                                       |
|------------------------------------------------------------------------------------------|--------------------------|-----------------------------------------------------------------------------------|
| Default Path                                                                             | text                     | Defines the default path for child points, which have the In-<br>herit property.  |
| Headers                                                                                  | additional<br>properties | Defines the default headers for child points, which have the Inherit property.    |
|                                                                                          |                          | For property details, refer to "Headers (httpClient-<br>HttpHeaders)".            |
| Parametersadditional<br>propertiesDefines the default parameters for chInherit property. |                          | Defines the default parameters for child points, which have the Inherit property. |
|                                                                                          |                          | For property details, refer to "Parameters (httpClient-<br>HttpParameters)".      |

# Http Client Request History (httpClient-ClientRequestHistory)

This component logs the most recent HTTP client requests in an audit history named "HttpClientRequestHistory".

Figure 26 Http Client Request History properties

| My : Station (Baja) : Config : Services : Htt | pClientService : Client Request History                    | 💉 🖌 AX Property Sheet 👻 |
|-----------------------------------------------|------------------------------------------------------------|-------------------------|
| • Nav                                         | Property Sheet                                             |                         |
| N O X My Network                              | Client Request History (Http Client Request History)       |                         |
|                                               | 🔚 Enabled 🛛 💿 true 🗸                                       |                         |
| ProgramService                                | History Config Interval: irregular, Record Type: audit rec |                         |
| Search Service                                | Last Record null Hidden                                    |                         |
| TagDictionaryService                          |                                                            |                         |
| TemplateService                               |                                                            |                         |
| WebService                                    |                                                            |                         |
| PlatformServices                              |                                                            |                         |
| HttpClientService                             |                                                            |                         |
| Global Request Throttle                       |                                                            |                         |
| Client Request History                        |                                                            |                         |
| Drivers                                       |                                                            |                         |
| Apps                                          |                                                            |                         |
| Files -                                       |                                                            |                         |
|                                               | C Refresh 🔲 Save                                           |                         |
|                                               |                                                            | 0                       |

To access, expand Config→Services→HttpClientService and double-click ClientRequestHistory.

| Property       | Value                                      | Description                                                                                 |
|----------------|--------------------------------------------|---------------------------------------------------------------------------------------------|
| Enabled        | true <b>or</b> false<br>( <b>default</b> ) | Enables (true) and disables (false) this request throttle.                                  |
| History Config | additional<br>properties                   | Allows the history to be disabled, or to change the amount of client requests logged.       |
|                |                                            | For property descriptions, refer to <i>Niagara Histories Guide</i> "history-HistoryConfig". |
| Last Record    | read only                                  | Displays the last history record.                                                           |

### Http Tuning Policy (httpClient-Http StandaloneTuning Policy)

This component configures the network's rules for evaluating both write requests as well as the acceptable freshness of read requests that result from polling.

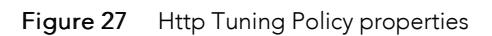

| My Network       Drivers       My Network       MiagaraNetwork       AbstractMqttDriverNetwork                                                                                 | <ul> <li>Http Tuning Policy (Http Standalor</li> <li>Write On Start</li> <li>Write On Enabled</li> <li>Retry On Connection Failure</li> <li>Connect Timeout</li> </ul> | e Tuning Policy) true true false                                                                                                    |  |
|----------------------------------------------------------------------------------------------------|----------------------------------------------------------------------------------------------------|----------------------------------------------------------------------------------------------------|--|
| <ul> <li>Address</li> <li>Headers</li> <li>Headers</li> <li>Parameters</li> <li>Authenticator</li> <li>Transport</li> <li>Request Body</li> <li>Apps</li> <li>Files</li> </ul> | <ul> <li>Read Timeout</li> <li>Follow Redirects</li> <li>Use Caches</li> <li>Request Throttle</li> <li>Write On Start Randomization</li> </ul>                         | 00000h 00m 20s 4 [0ms-1minute]         false         false         false         Request Throttle         00000h 00m 00s 4 [0ms-5 minutes] |  |

To access these properties, double-click HttpClient and double-click Http Tuning Policy.

| Property                         | Value                             | Description                                                                                                    |
|----------------------------------|-----------------------------------|----------------------------------------------------------------------------------------------------|
| Write On Start                   | true <b>(default) or</b><br>false | Determines a writable proxy point's behavior when the station starts.                                                                                                    |
|                                  |                                   | true initiates a write when the station first reaches a steady state.                                                                                                    |
|                                  |                                   | false prevents a write when the station first reaches a steady state.                                                                                                    |
|                                  |                                   | <b>NOTE:</b> Consider setting to false except for critical proxy points, otherwise large networks may experience write-queue-overflow exceptions.                                                                                            |
| Write On Enabled                 | true <b>(default) or</b><br>false | Determines a writable proxy point's behavior when the point's status transitions from disabled to normal (enabled).                                                                                                    |
|                                  |                                   | true initiates a write when the transition occurs.                                                                                                    |
|                                  |                                   | false prevents a write when the transition occurs.                                                                                                    |
| Retry On Connec-<br>tion Failure | true <b>(default) or</b><br>false | Configures what happens if the connection fails.                                                                                                    |
|                                  |                                   | true makes a single retry attempt.                                                                                                    |
|                                  |                                   | false does not retry the connection.                                                                                                    |
| Connect Timeout                  | number of<br>milliseconds         | Determines how long a station attempts to connect to a server<br>before the attempt fails. This time should not be too short to<br>cause false connection failures, and not so long as to cause ex-<br>cessive delays when a server is down. |
| Read Timeout                     | number of<br>milliseconds         | Defines the maximum amount of time to wait for a response to a read.                                                                                                    |
| Follow Redirects                 | true (default) or                 | Move content to a new URL.                                                                                                    |
|                                  | false                             | true, automatically follows any 302 responses to the new address.                                                                                                    |

| Property                        | Value                     | Description                                                                                        |
|---------------------------------|---------------------------|----------------------------------------------------------------------------------------------------|
|                                 |                           | false does nothing with a redirect.                                                                |
| Use Caches                      | true (default) or         | Controls the Cache-Control http header.                                                            |
|                                 | false                     | true enables the outgoing Cache-Control http header.                                               |
|                                 |                           | false disables cache.                                                                              |
| Request Throttle                | additional<br>properties  | Allows a limit on outgoing requests for this client within a con-<br>figured timeframe.            |
|                                 |                           | For property descriptions, refer to "Request Throttle (httpClient-HttpRequestThrottle)".           |
| Write On Start<br>Randomization | number of<br>milliseconds | Selects a random maximum number of seconds after the sta-<br>tion starts before commencing a send. |

### Parameter Contains (httpClient-ParameterContains)

This component configures parameter conditions.

Figure 28 Parameter Contains properties

| IncomingRequests : Conditions : ParameterContains 🖌 AXProperty Sheet 🗸 |
|------------------------------------------------------------------------|
| Property Sheet                                                         |
| ParameterContains (Parameter Contains)                                 |
| 📔 Not 🧶 false 🗸                                                        |
| Parameter Name                                                         |
| Contains                                                               |
| 💭 Refresh 🛄 Save                                                       |

To access these properties, expand Config $\rightarrow$ Drivers $\rightarrow$ IncomingRequests $\rightarrow$ StringServlet $\rightarrow$ Conditions and double-click ParameterContains.

| Property       | Value                                     | Description                                                                     |
|----------------|-------------------------------------------|---------------------------------------------------------------------------------|
| Not            | true <b>or</b> false<br>( <b>default)</b> | Indicates if the condition will be used (false) for the response or not (true). |
| Parameter Name | text                                      | Specifies the name of the parameter for the request.                            |
| Contains       | text                                      | Defines a string to search for in the request body.                             |

### Parameters (HttpClient-HttpParameters)

This component configures a single property for HTTP parameters.

#### Figure 29 Parameters property

| My : Station (MySupervisor) : Config | : Drivers | : HttpClient : Parameters 🖌 AX Property Sheet 🔸                   |
|--------------------------------------|-----------|-------------------------------------------------------------------|
| • Nav                                | 7         | Property Sheet                                                    |
| My Network                           | •         | <ul> <li>Parameters (Http Parameters)</li> <li>Inherit</li> </ul> |
| 🕨 🌐 HttpClient                       | -         |                                                                   |
| Apps                                 |           |                                                                   |
| <ul> <li>Palette</li> </ul>          |           | C Refresh                                                         |
|                                      | _         |                                                                   |

To access these properties, double-click **HttpClient** and double-click **Parameters**.

| Property | Value          | Description                                                                                                    |
|----------|----------------|----------------------------------------------------------------------------------------------------|
| Inherit  | drop-down list | Determines the source of the parameter.                                                                                                    |
|          |                | Inherit merges parameter values defined within parent com-<br>ponents, such as those in an <b>HttpClientFolder</b> , with a child<br>component parameter. |
|          |                | Standalone requires parameter values to be individually configured.                                                                                       |

#### Action

Add adds a new parameter.

### Points (httpClient-HttpClientPointDeviceExt)

This component is an implementation of a PointDeviceExt. Its primary view is the Point Manager.

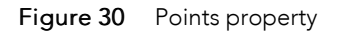

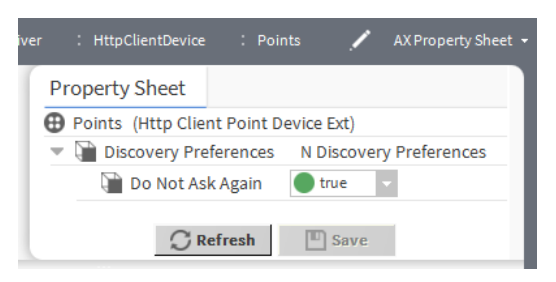

To access, expand **Config→Drivers→HttpClientNetwork→HttpClientDevice**, right-click **Points**, click **Views→AX Property Sheet** and expand **Discovery Preferences**.

| Property         | Value                             | Description                                                                                                    |
|------------------|-----------------------------------|----------------------------------------------------------------------------------------------------|
| Do Not Ask Again | true <b>(default) or</b><br>false | Hides (true) the Discovery window (prompt) that normally opens when you click the <b>Discover</b> button on the <b>Device Manager</b> view. |
|                  |                                   | false allows the window to open before the system initiates the discovery search.                                                           |

# Proxy Ext (httpClient-HttpClientProxyExt)

This component contains all of the features of the standalone client.

Figure 31 Proxy Ext properties

| r : StringPoint : Proxy Ext | 🖍 AX Property Sheet  |
|-----------------------------|----------------------|
| Property Sheet              |                      |
| Proxy Ext (Http Client Pro  | xy Ext)              |
| Status                      | {ok}                 |
| Fault Cause                 |                      |
| Enabled                     | 🔵 true 🔽             |
| Device Facets               | » •                  |
| 📔 Tuning Policy Name        | defaultPolicy -      |
| Read Value                  | - {ok}               |
| - Write Value               | - {ok}               |
| 🕨 🖵 Health                  | Http Response Health |
| Address                     | /                    |
| Method                      | GET 🗸                |
| Headers                     | Http Headers         |
| Parameters                  | Http Parameters      |
| Request Body                | Request Body         |
| Poll Frequency              | Normal               |
| 1                           |                      |
|                             | efresh 🔲 Save        |

To access, expand **Config→Drivers→HttpClientNetwork→StringPoint** and expand or click **ProxyExt**.

In addition to the standard properties (Status, Enabled, Fault Cause, Device facets, Tuning Policy Name, Health, Read Value, Write Value and Poll Frequency), this component provides these properties.

| Property | Value                    | Description                                                                                                    |
|----------|--------------------------|----------------------------------------------------------------------------------------------------|
| Address  | additional<br>properties | Defines the address of the endpoint to which this client sends requests.                                                                                             |
|          |                          | For property descriptions refer to "Address (httpClient-<br>HttpAddress)".                                                                                           |
| Method   | drop-down list           | Selects a request method from:                                                                                                    |
|          |                          | GET: is used to request data from a specified resource.                                                                                                    |
|          |                          | POST: is used to send data to a server to create/update a re-<br>source. The data sent to the server with POST is stored in the<br>request body of the HTTP request. |
|          |                          | PUT: is used to send data to a server to create/update a re-<br>source. The difference between the POST and PUT request is<br>that the PUT request are unchanged.    |
| Headers  | additional<br>properties | Contains additional information about an HTTP request or re-<br>sponse sent between a client and server.                                                             |
|          |                          | For property descriptions refer to "Headers (httpClient-<br>HttpHeaders)".                                                                                           |

| Property                           | Value                                                                            | Description                                                                     |
|------------------------------------|----------------------------------------------------------------------------------|---------------------------------------------------------------------------------|
| Parameters                         | meters additional                                                                | Contains key/value pair parameters for the request.                             |
| F F                                | For property descriptions refer to "Parameters (httpClient-<br>HttpParameters)". |                                                                                 |
| Request Body additional properties | Configures the request body content.                                             |                                                                                 |
|                                    | properties                                                                       | For property descriptions refer to "Response Body (httpClient-ResponseFolder)". |

# Request Body (httpClient-RequestBody)

This component configures the source type and the **Send** action properties of a request body.

Figure 32 httpClient-RequestBody properties

| :HttpClient : Request Body |                         | 🖌 🛛 AX Property Sheet 🗸 |
|----------------------------|-------------------------|-------------------------|
| Property Sheet             |                         |                         |
| 1 Request Body (Request Bo | dy)                     |                         |
| Source Type                | httpClient - SlotSource | • © •                   |
| Source                     | Slot Source             |                         |
| Send On Source Cov         | 🔵 true 🗸                |                         |
| Write Buffer Size          | 8192 [1-max]            |                         |
| 🕨 🦎 Content Type Header    |                         |                         |
| 2                          | Refresh Save            |                         |

To access these properties, expand Config $\rightarrow$ Drivers $\rightarrow$ HttpClientNetwork $\rightarrow$ HttpClientDevice $\rightarrow$ Ping Address and double-click Request Body.

| Properties    | Value                                           | Description                                      |
|---------------|-------------------------------------------------|--------------------------------------------------|
| Source Type   | drop-down list (de-<br>faults to<br>SlotSource) | Selects the source type for sending the content. |
|               |                                                 | FileSource                                       |
|               |                                                 | ParameterStringSource                            |
|               | ReportPayloadSource                             |                                                  |
|               | SlotSource                                      |                                                  |
| Clear Payload | drop-down list (de-                             | Selects the status required to clear a payload.  |
| After         | faults to Neither)                              | Success                                          |
|               |                                                 | Failure                                          |
|               |                                                 | Neither                                          |
|               |                                                 | Both                                             |

| Properties            | Value                             | Description                                                                                                    |  |
|-----------------------|-----------------------------------|----------------------------------------------------------------------------------------------------|--|
| Send On Source<br>Cov | true <b>(default) or</b><br>false | Specifies if a new Http request is automatically sent after mod-<br>ifying the Data Slot value in the source.                                                                                                    |  |
|                       |                                   | true sends a new Http request                                                                                                    |  |
|                       |                                   | false causes the Send action to occur only when executed.                                                                                                    |  |
|                       |                                   | By default, when you modify the Data slot value in the request<br>body source, the driver automatically sends a new HTTP re-<br>quest. To alter this behaviour, set Send On Source Cov to<br>false under Request Body. Then send only occurs when you<br>invoke the Send action. |  |
| Write Buffer Size     | number (defaults<br>to 8192)      | Specifies the size of the buffer to use when reading the source<br>data into the Http connection for tuning. A higher value may<br>increase the performance for large message bodies.                                                                                            |  |

# Request Throttle (httpClient-HttpRequestThrottle)

Allows a limit to be configured on the number of outgoing httpClient requests within a timeframe. This is useful for preventing accidental spamming of a remote service, or to ensure your traffic remains in the terms of use for an api service.

| Figure 33 | Request Throttle properties |
|-----------|-----------------------------|
|-----------|-----------------------------|

| My : Station (Baja) : Config : Services : Htt. | pClientService : Global Request | Throttle          | 🖍 🕺 AX Property Sheet 🗸 |
|------------------------------------------------|---------------------------------|-------------------|-------------------------|
| - Nav                                          | Property Sheet                  |                   |                         |
| N O X O My Network                             | 🗎 Global Request Throttle (     | Request Throttle) |                         |
|                                                | 📄 Enabled                       | 🛑 false 🔍         |                         |
| AuditHistoryService                            | Period                          | +00001h 00m 00s   |                         |
| LogHistoryService                              | Max Requests                    | 0 [2 - max]       |                         |
| ProgramService                                 | 🕥 Snap To Hour                  | 🔵 true 🔍          |                         |
| SearchService                                  | Next Threshold Time             | null              |                         |
| TagDictionaryService                           | Current Count                   | 0                 |                         |
| TemplateService                                |                                 | -                 |                         |
| WebService                                     |                                 |                   |                         |
| PlatformServices                               |                                 |                   |                         |
| <ul> <li>HttpClientService</li> </ul>          |                                 |                   |                         |
| 🕨 🏹 Global Request Throttle                    |                                 |                   |                         |
| Client Request History                         |                                 |                   |                         |
| Drivers                                        |                                 |                   |                         |
| <                                              |                                 | C Refresh Save    |                         |
|                                                |                                 |                   | (                       |

#### To access, expand **Config**→**Services**→**HttpClientService** and double-click **GlobalRequestThrottle**.

| Property     | Value                             | Description                                                                                                    |
|--------------|-----------------------------------|----------------------------------------------------------------------------------------------------|
| Enabled      | true <b>or</b> false<br>(default) | Enables (true) and disables (false) this request throttle.                                                                                                    |
| Period       | number of minutes                 | Configures the length of time to apply to the Max Requests<br>threshold. The software sets this period when the first request<br>is made, and recalculates it on the first request after expiry. |
| Max Requests | number                            | Sets up the maximum permitted number of requests within the period. Any requests exceeding this total result in a failed request send attempt.                                                   |

| Property               | Value                             | Description                                                                                                    |
|------------------------|-----------------------------------|----------------------------------------------------------------------------------------------------|
| Snap To Hour           | true <b>(default) or</b><br>false | Configures (true) the next period to start at the next hour.<br>This removes all minutes and seconds to end the current peri-<br>od at the start of the next hour. |
|                        |                                   | false allows the next period to cross the start of the next hour.                                                                                                  |
| Next Threshold<br>Time | read only                         | Reports the end of the current request period.                                                                                                    |
| Current Count          | read only                         | Reports how many requests have occurred in the current re-<br>quest period.                                                                                        |

### Response Body (httpClient-ResponseFolder)

This component contains a response.

Figure 34 Response Body property

| : htt  | : mod      | : Inc   | : Str      | : Response | / | AX Property Sheet 👻 |
|--------|------------|---------|------------|------------|---|---------------------|
| Proper | ty Sheet   |         |            |            |   |                     |
| 📿 Resp | onse Body  | (Respon | se Folder) |            |   |                     |
| ) 🌐 🖉  | efault Res | ponse   | Response   |            |   |                     |
|        |            | C R     | efresh     | Save       |   |                     |

To access these properties, expand **ConfigDriversIncomingRequestsStringServlet**, right-click **Response Body** and click **View** > **AX Property Sheet**.

| Property         | Value                    | Description                                                                                                    |
|------------------|--------------------------|----------------------------------------------------------------------------------------------------|
| Default Response | additional<br>properties | Contains the default response and code.<br>For property details, refer to "Default Response (httpClient-<br>Response)". |

### Response Chain (httpClient-ResponseChain)

This component is functionally the same as the **ResponseTrigger** component, with two additional properties (Targets and Delay Between Each Request), which cause one or more secondary HTTP client components to send when the trigger logic fires.

You add this component to either a HttpClient component, or to the point's **Proxy Ext** (**HttpClientNet-work**→**HttpClientDevice**→**Points**→**StringPoint** in the Nav tree. The **ResponseChain** evaluates its logic each time its parent receives a response.

#### Figure 35 Response Chain properties

| nseChaining : ResponseChain    | 💉 🛛 AX Property Sheet 🗣 |
|--------------------------------|-------------------------|
| Property Sheet                 |                         |
| ResponseChain (Response Chain) |                         |
| Enabled                        | 🔵 true 🔽                |
| Fire On                        | 200 Response 🗸          |
| Conditions                     | Conditions              |
| Triggered                      | 🛑 false 🤍               |
| Targets                        | ▼ ↔                     |
| 📔 Delay Between Each Request   | +00000h 00m 00.050s     |
| 4                              | •                       |
| ⊖ Refresh                      | Save Save               |

# To access, expand **Config→Drivers→HttpClient→ResponseChain** and right click **Views→AX Property Sheet**.

In addition to the standard property (Enabled), this component provides these properties.

| Property                      | Value                    | Description                                                                                                    |
|-------------------------------|--------------------------|----------------------------------------------------------------------------------------------------|
| Fire On                       | drop-down list           | Defines the trigger criterion using a response code:                                                                                                    |
|                               |                          | 200 Response defines a specific response code.                                                                                                    |
|                               |                          | On2xx (200 -299) provides a response code range.                                                                                                    |
|                               |                          | Unauthorized/Forbidden provides an unauthorized (401) or forbidden (403) response.                                                                                                    |
|                               |                          | Response Code Changed from previous <b>defines any code that is different from the previous code</b> .                                                                                                    |
|                               |                          | All Responses <b>defines any code.</b>                                                                                                    |
| Conditions                    | additional<br>properties | Provides a second way to define a trigger criterion by adding<br>one or two conditions from the palette ( <b>BodyContains</b> and<br><b>HeaderContains</b> ), then configures the <b>And</b> Boolean property<br>appropriately.<br>For property descriptions refer to "Conditions (httpClient-<br>HttpConditions)". |
| Triggered                     | read-only                | Reports true when the ResponseTrigger component's logi-<br>cal criteria have been fulfilled. Otherwise, it reports (false).                                                                                                    |
|                               |                          | true also fires the trigger topic when the logical criterion has been fulfilled. You may link either of these slots to <b>Wire Sheet</b> logic.                                                                                                    |
| Targets                       | drop-down list           | Selects one or more secondary clients to add ( ) to the list of targets.                                                                                                    |
| Delay Between<br>Each Request | hours minutes<br>seconds | Defines the minimum amount of time to elapse between the invocation of the <b>Send</b> action for each target client.                                                                                                    |

## Response Cookie Capture (httpClient-ResponseCookieCapture)

This component captures cookie values from a response for the purpose of linking within **Wire Sheet** logic, or to use as a cookie value in another client request.

Figure 36 Response Cookie Capture property

| 2 | : ResponseCookieCapture 🖌 AX Property Sheet 🔸   |
|---|-------------------------------------------------|
| ſ | Property Sheet                                  |
| L | ResponseCookieCapture (Response Cookie Capture) |
| L | 📔 Capture All 🛑 false 🔽                         |
|   | C Refresh Save                                  |

Drag one of these components into the station and double-click it.

| Property    | Value                                      | Description                                                         |
|-------------|--------------------------------------------|---------------------------------------------------------------------|
| Capture All | true <b>or</b> false<br>( <b>default</b> ) | Specifies what the response does when capturing cookies.            |
|             |                                            | true creates or updates all received cookies.                       |
|             |                                            | false does not create new cookies but updates the existing cookies. |

Actions

- Add adds a new header.
- Clear All clears all the headers.
- **Reset** returns all header properties to their original values.

# Response Header Capture (httpClient-ResponseHeaderCapture)

This component captures headers from a response for the purpose of linking within Wire Sheet logic, or to use as a header value on another client request.

Figure 37 Response Header Capture properties

| e | : ResponseHeaderCapture 🖌 AX Property Sheet     |
|---|-------------------------------------------------|
| ſ | Property Sheet                                  |
| L | ResponseHeaderCapture (Response Header Capture) |
| L | 📔 Capture All 🛛 🛑 false 🔽                       |
| L | Concat Duplicates 🕒 true 🔽                      |
| l | C Refresh                                       |

Drag one of these components into the station and double-click it.

| Property          | Value                                     | Description                                                                                                    |
|-------------------|-------------------------------------------|----------------------------------------------------------------------------------------------------|
| Capture All       | true <b>or</b> false<br>( <b>default)</b> | Specifies what the response does when capturing headers.                                                                         |
|                   |                                           | true creates or updates all received headers.                                                                                    |
|                   |                                           | false does not create new headers but updates existing headers.                                                                  |
| Concat Duplicates | true <b>(default)or</b><br>false          | Configures what happens if a response contains two headers with the same name.                                                   |
|                   |                                           | true combines the two headers in a response if the headers contain the same name, and concatenates their values as a CSV string. |
|                   |                                           | false does not combine the headers and does not concate-<br>nate their values as a CSV string.                                   |

#### Actions

- Add adds a new header.
- Clear All clears all the headers.
- **Reset** returns all header properties to their original values.

### Response Trigger (httpClient-ResponseTrigger)

This component triggers events or secondary client requests after an initial **HttpClient** request has completed.

You add a **ResponseTrigger** to either a **HttpClient** component or **Http Client Proxt Ext** (this Proxy Ext is under **HttpClientNetwork→HttpClientDevice→Points→StringPoint**). The **ResponseTrigger** evaluates its logic each time the parent receives a response.

Figure 38 Response Trigger properties

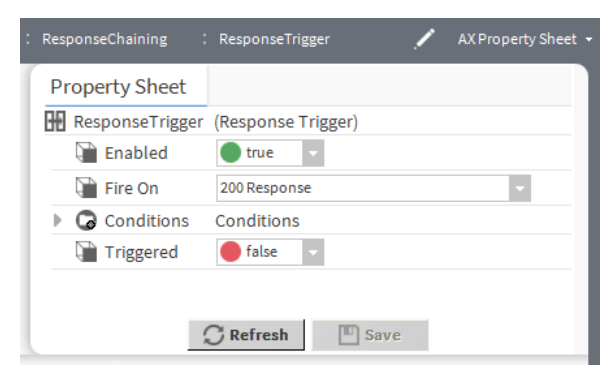

In addition to the standard property (Enabled), this component provides these properties.
| Property   | Value                                     | Description                                                                                                    |
|------------|-------------------------------------------|----------------------------------------------------------------------------------------------------|
| Fire On    | drop-down list                            | Defines the trigger criterion using a response code:                                                                                                    |
|            |                                           | 200 Response defines a specific response code.                                                                                                    |
|            |                                           | On2xx (200 -299) provides a response code range.                                                                                                    |
|            |                                           | Unauthorized/Forbidden provides an unauthorized (401) or forbidden (403) response.                                                                                                    |
|            |                                           | Response Code Changed from previous <b>defines any code that is different from the previous code.</b>                                                                                                    |
|            |                                           | All Responses <b>defines any code.</b>                                                                                                    |
| Conditions | additional<br>properties                  | Provides a second way to define a trigger criterion by adding<br>one or two conditions from the palette ( <b>BodyContains</b> and<br><b>HeaderContains</b> ), then configures the <b>And</b> Boolean property<br>appropriately. |
|            |                                           | For property descriptions refer to "Conditions (httpClient-<br>HttpConditions)".                                                                                                    |
| Triggered  | true <b>or</b> false<br>( <b>default)</b> | Reports true when the <b>ResponseTrigger</b> component's logi-<br>cal criteria have been fulfilled. Otherwise, it reports (false).                                                                                              |
|            |                                           | true also fires the trigger topic when the logical criterion has been fulfilled. You may link either of these slots to <b>Wire Sheet</b> logic.                                                                                 |

# S M A Expiration Monitor (httpClient-SMAExpirationMonitor)

This component configures alarms to report when the stations maintenance agreement is close to expiry.

| Figure 39  | S M A Expiration | Monitor properties |
|------------|------------------|--------------------|
| i igule 37 |                  | monitor properties |

| My : Sta : Config : Services   | : HttpClientService : SMAEx | piration Monitor           | 🖍 🖌 AX Property Sheet 🗸 |
|--------------------------------|-----------------------------|----------------------------|-------------------------|
| • Nav                          | Property Sheet              |                            |                         |
| N S My Network                 | 🖵 S M A Expiration Monitor  | (S M A Expiration Monitor) |                         |
|                                | 🗎 Mode                      | Early Warning 🚽            |                         |
| CrionService                   | 🕥 Warn Below                | 30 day [1-180]             |                         |
| CloudConnector_Sentience nClou | Alarm Source Info           | Alarm Source Info          |                         |
| PlatformServices               | Remaining                   | -616 day {ok}              |                         |
| HttpClientService              |                             |                            |                         |
| Drivers                        |                             |                            |                         |
|                                |                             |                            |                         |
| - Palette                      | 0                           | Refresh Save               |                         |
|                                |                             |                            |                         |
|                                |                             |                            | •                       |

To access, expand **Config**→**Services**, double-click **HttpClientService** and click **S M A Expiration Monitor**.

In addition to standard component Alarm Source info, these properties are unique to the S M A Expiration Monitor.

| Property   | Value                                                      | Description                                                                       |
|------------|------------------------------------------------------------|-----------------------------------------------------------------------------------|
| Mode       | drop-down list (de-<br>faults to Early<br>Warning)         | Configures when to activate an alarm regarding a pending li-<br>cense expiration. |
|            |                                                            | Early Warning: generates an alarm before the license expires.                     |
|            |                                                            | Once Expired: generates an alarm when the license expires and thereafter.         |
|            |                                                            | Disable Monitor: turns monitoring off.                                            |
| Warn Below | number of days<br>from 1 to 180 (de-<br>faults to 30 days) | Configures when to start warning of the license expiration.                       |
| Remaining  | read-only                                                  | Displays the number of days before the license expires.                           |

#### Action

Check Maintenance Expiration updates the Remaining value.

## Source (httpClient-SlotSource)

This component provides an additional message to request or update data within a resource.

Figure 40 Source properties

| lient : Request Body : : | Source         | 1 | AX Property Sheet 👻 |
|--------------------------|----------------|---|---------------------|
| Property Sheet           |                |   |                     |
| 1 Source (Slot Source)   |                |   |                     |
| 🗃 Data                   |                |   |                     |
| Clear Payload After      | r Neither 🗸    |   |                     |
|                          | C Refresh Save |   |                     |

To access these properties, expand Config $\rightarrow$ Drivers $\rightarrow$ HttpClientNetwork $\rightarrow$ HttpClientDevice $\rightarrow$ Ping Address $\rightarrow$ Request Body and double-click Source.

| Properties                                                      | Value                  | Description                                     |
|-----------------------------------------------------------------|------------------------|-------------------------------------------------|
| Data                                                            | message input<br>field | Sets up the Source for this Response Body.      |
| Clear Payload<br>Afterdrop-down list (de-<br>faults to Neither) | drop-down list (de-    | Selects the status required to clear a payload. |
|                                                                 | Success                |                                                 |
|                                                                 | Failure                |                                                 |
|                                                                 |                        | Neither                                         |
|                                                                 |                        | Both                                            |

# StringServlet (httpClient-StringServlet)

This component captures requests coming in to the station from an external client. You can also send GET requests to a **StringServlet**. The functionality is the same, except no **Request Body** can be posted.

This may be any Http client such as:

- a web browser
- a command line utility, such as curl or wget
- an application for creating requests, such as Postman
- another httpClient instance running on another station

Figure 41 StringServlet properties

| : IncomingRequests : StringServlet | 🖍 🛛 AX Property Sheet 👻 |
|------------------------------------|-------------------------|
| Property Sheet                     |                         |
| StringServlet (String Servlet)     |                         |
| 🗎 Status                           | {ok}                    |
| Fault Cause                        |                         |
| Enabled                            | 🔵 true 🔍                |
| 📔 Servlet Name                     | postString              |
| 🗋 Out                              |                         |
| Last Received                      | null                    |
| Csrf Protection                    | 🛑 false 🔍               |
| 📔 Clear Between Duplicate Requests | 🛑 false 🗸               |
| Response Body                      | Response Folder         |
| 🗎 Report Name                      | postBodyContent         |
| 📔 Report File Ext                  | txt                     |
| C Refres                           | h Save                  |

To access, expand **ConfigDriversIncomingRequests** and drag this component to **IncomingRequests**, then double-click it.

In addition to the standard properties (Status, Enabled, and Fault Cause), this component provides these properties.

| Property        | Value                                      | Description                                                                                               |
|-----------------|--------------------------------------------|----------------------------------------------------------------------------------------------------|
| Servlet Name    | text                                       | Defines the name of the servlet.                                                                          |
| Out             | read-only                                  | Displays the message body of any POST request, when an HTTP request is sent to the <b>StringServlet</b> . |
| Last Received   | read-only                                  | Displays when the the last message was received.                                                          |
| Csrf Protection | true <b>or</b> false<br>( <b>default</b> ) | Turns CSRF protection on and off.<br>true enables CSRF protection.<br>false disables CSRF protection.     |

| Property                     | Value                                      | Description                                                                         |
|------------------------------|--------------------------------------------|-------------------------------------------------------------------------------------|
| Clear Between Du-            | true <b>or</b> false<br>( <b>default</b> ) | Configures what happens between duplicate requests.                                 |
| plicate Request              |                                            | true clears messages between duplicate requests.                                    |
|                              |                                            | false disables this function.                                                       |
| Response Body addit<br>prope | additional<br>properties                   | Configures the request body content.                                                |
|                              |                                            | For property descriptions refer to "Request Body (httpClient-<br>HttpRequestBody)". |
| Report Name                  | text                                       | Defines the name of the report for an incoming request.                             |
| Report File Ext              | text                                       | Defines the file extension of the report file.                                      |

#### Action

Reset returns all properties to their original values.

## Time Is Between (httpClient-TimeIsBetween)

This Time In Range component configures time-related properties.

Figure 42 Time Is Between properties

|   | Inc : Con : TimeInRanı 🖍 AX Property Shee |  |
|---|-------------------------------------------|--|
| ſ | Property Sheet                            |  |
| L | 🖬 TimeInRange (Time Is Between)           |  |
| L | 📄 Not 🛑 false 🗸                           |  |
| L | From Time 12:00:00 AM EDT                 |  |
| L | 📔 To Time 12:00:00 AM EDT 🚆               |  |
| L |                                           |  |
| l | C Refresh Save                            |  |

| Property  | Value                                     | Description                                                                     |
|-----------|-------------------------------------------|---------------------------------------------------------------------------------|
| Not       | true <b>or</b> false<br>( <b>default)</b> | Indicates if the condition will be used (false) for the response or not (true). |
| From Time | hours, minutes,<br>seconds                | Specifies when this condition becomes active.                                   |
| To Time   | hours, minutes,<br>seconds                | Specifies when this condition ceases to be active.                              |

## Transport (httpClient-Http Transport)

This component switches an underlying Http client transport layer between that which comes with the standard JRE and the third party OKHttp library. This allows the module to potentially work around behaviors seen with either implementation by providing a choice.

Both the Http Client driver and the standalone clients contain a transport selector.

#### Figure 43 Transport properties

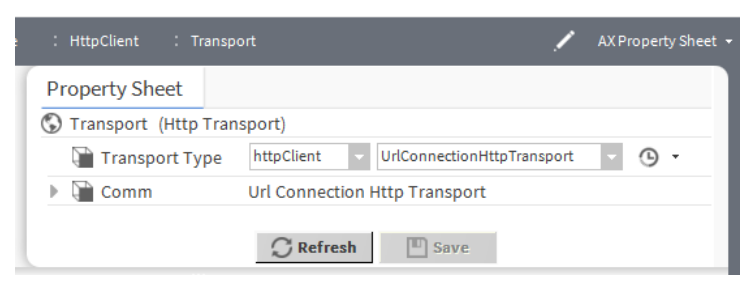

To access these properties, double-click **HttpClient** and double-click **Transport**.

| Property       | Value          | Description                                                                                                    |
|----------------|----------------|----------------------------------------------------------------------------------------------------|
| Transport Type | drop-down list | Switches the underlying transport layer between the standard JRE (UrlConnectionHttpTransport) and the third-party OKHttp library (OKHttp Transport). |

## Websocket Client (httpClient-WebsocketClient)

This component has similar functionality to the standalone http client component. A WebSocket is a persistent connection to an endpoint allowing full-duplex communications, where either the client or server side sends a message at any time.

The **WebSocketClient** contains many configuration features similar to the HTTP client components, such as an **Address**, a **Headers** folder, **Authenticator** and **Request Body** for defining the message content. The main difference is that the **WebSocketClient** has a **Connected** property to indicate whether the persistent connection is currently active, and slots to hold both the last sent and received messages.

#### Figure 44 Websocket Client properties

|                             | 🖍 🛛 AX Property Sheet 👻 |
|-----------------------------|-------------------------|
| Property Sheet              |                         |
| B WebsocketClient (Websocke | t Client)               |
| Enabled                     | 🔵 true 🗸                |
| ▶ 🖵 Health                  | Websocket Health        |
| Address                     | /                       |
| Headers                     | Http Headers            |
| Config                      | Websocket Config        |
| 🕨 🔍 Authenticator           | Http Authenticator      |
| A Request Body              | Request Body            |
| Connected                   | e false                 |
| 🗎 Last Connected            | null                    |
| 🃔 Last Sent Message         |                         |
| 📔 Last Sent Time            | null                    |
| 📔 Last Received Message     |                         |
| Last Received Time          | null                    |
|                             | tefresh Save            |

To access these properties, drag this component to a location in the station, then double-click it in the station.

In addition to the standard properties (Enabled and Health), this component provides these properties.

| Property      | Value                    | Description                                                                                              |  |  |  |
|---------------|--------------------------|----------------------------------------------------------------------------------------------------|--|--|--|
| Address       | additional<br>properties | Defines the address of the endpoint to which this client sends requests.                                 |  |  |  |
|               |                          | For property descriptions, refer to "Address (httpClient-<br>HttpAddress)".                              |  |  |  |
| Headers       | additional<br>properties | Contains additional information about an HTTP request or re-<br>sponse sent between a client and server. |  |  |  |
|               |                          | For property descriptions, refer to "Headers (httpClient-<br>HttpHeaders)".                              |  |  |  |
| Config        | additional               | Contains additional configuration items.                                                                 |  |  |  |
|               | properties               | For property descriptions, refer to "Config (httpClient-<br>WebsocketConfig)".                           |  |  |  |
| Authenticator | additional               | Configures the authentication method.                                                                    |  |  |  |
|               | properties               | For property descriptions, refer to "Authenticator (httpClient-<br>Http Authenticator)".                 |  |  |  |

| Property                 | Value      | Description                                                                 |
|--------------------------|------------|-----------------------------------------------------------------------------|
| Request Body             | additional | Configures the request body content.                                        |
|                          | properties | For property descriptions, refer to "Request Body (httpRequestBody)".       |
| Connected                | read-only  | Indicates if the component is connected to the client (true) or not (false. |
| Last Connected           | read-only  | Displays the last time the device connected to the server.                  |
| Last Sent Message        | read-only  | Displays the last message sent to the server.                               |
| Last Sent Time           | read-only  | Displays when the last message was sent to the server.                      |
| Last Received<br>Message | read-only  | Displays the last message received from the server.                         |
| Last Received Time       | read-only  | Displays when the last message was received by the server.                  |

#### Actions

- **Connect** manually attempts a connection to the WebSocket.
- **Disconnect** removes the connection.
- Send attempts to connect to the WebSocket to deliver the message.

# Chapter 6 Plugins

#### Topics covered in this chapter

- ♦ Http Client Device Manager
- ♦ Http Client Point Manager

Plugins provide views of components and can be accessed in many ways. For example, double-click a component in the Nav tree to see its default view. In addition, you can right-click on a component and select from its Views menu.

## **Http Client Device Manager**

This is the default view of HttpClientNetwork.

Figure 45 Http Client Device Manager

|                           | : Station (Common) : Con                    | nfig : Drivers   | : HttpClientNet    | work | <u> </u>        | Http Client Devi | ice Manager 🤸 |
|---------------------------|---------------------------------------------|------------------|--------------------|------|-----------------|------------------|---------------|
| • Nav                     | Database                                    |                  |                    |      |                 |                  | 1 objects     |
| 📢 🖸 🔀 🔇 My Network 🗸      | Path                                        | Name             | Туре               | Exts | Status Auth Typ | e                | Transj 🛡      |
| Station (Common)          | /Drivers/HttpClientNetwork/HttpClientDevice | HttpClientDevice | Http Client Device | Ð    | {ok} httpClient | :NoHttpAuth      | httpClien     |
| <ul> <li>Onfig</li> </ul> |                                             |                  |                    |      |                 |                  |               |
| Gervices                  |                                             |                  |                    |      |                 |                  |               |
| Drivers                   |                                             |                  |                    |      |                 |                  |               |
| NiagaraNetwork            |                                             |                  |                    |      |                 |                  |               |
| RdbmsNetwork              |                                             |                  |                    |      |                 |                  |               |
| HttpClient                |                                             |                  |                    |      |                 |                  |               |
| IncomingRequests          |                                             |                  |                    |      |                 |                  |               |
| HttpClientNetwork         |                                             |                  |                    |      |                 |                  |               |
| Apps 🗸                    | <                                           |                  |                    |      |                 |                  |               |
|                           | New Folder                                  | 🗊 New 📝 Ed       | lit 🖏 Tagit        | ^ T  | emplate Config  |                  |               |
|                           |                                             |                  |                    |      |                 |                  | 0             |

To open this view, expand **Config→Drivers** and double-click the **HttpClientNetwork** component.

#### Columns

| Column         | Description                                                             |
|----------------|-------------------------------------------------------------------------|
| Path           | Reports the location of the device.                                     |
| Name           | Reports the name of the device.                                         |
| Туре           | Reports the type of device                                              |
| Exts           | $\oplus$ (Point Manager icon) opens the Http Client Point Manager view. |
| Status         | Indicates the current state of the device.                              |
| Auth Type      | Reports the authentication type of device.                              |
| Transport Type | Reports the transport type of device.                                   |
| Host Address   | Reports the IP address (URL) of the device.                             |

| Column | Description                               |
|--------|-------------------------------------------|
| Port   | Identifies the HTTP port for the device.  |
| Method | Reports the request method of the device. |

#### **Buttons**

- New Folder creates a new folder for devices. Each such folder provides its own set of manager views.
- New creates a new device record in the database.
- Edit opens the device's database record for updating.
- **Template Config** accesses the station template that defines configuration options. You would select a template to set up the device with pre-configured properties.

## **Http Client Point Manager**

This manager provides access to the proxy points mapped into the **PointDeviceExt** component.

Figure 46 Http Client Point Manager view

| My. |          | : Stat | ion (Common)     | : Config | : Drivers     | : HttpClientN | letwork : H    | IttpClientDevice | : Points           |        | 1            | Http ( | Client Po | oint Manager 🔸 |
|-----|----------|--------|------------------|----------|---------------|---------------|----------------|------------------|--------------------|--------|--------------|--------|-----------|----------------|
| •   | Na       | v      |                  |          | Database      |               |                |                  |                    |        |              |        |           | 1 objects      |
| 1   | ŧ.       | С      | 🗙 🚫 My Netv      | work 🔻   | Name          | Туре          | Out            | Enabled          | Tuning Policy Name | Mode   | Host Address | Port   | Path      | Methoc 🛡       |
|     | Þ        | Htt    | pClient          | *        | S StringPoint | String Point  | -{fault,stale} | true             | defaultPolicy      | Secure |              | 443    | /         | GET            |
|     | Þ        |        | omingRequests    | _        |               |               |                |                  |                    |        |              |        |           |                |
|     | •        | 🖰 Htt  | pClientNetwork   |          |               |               |                |                  |                    |        |              |        |           |                |
|     |          | ▼ 🔒    | HttpClientDevice |          |               |               |                |                  |                    |        |              |        |           |                |
|     |          | •      | 🚺 Alarm Source   | e Info   |               |               |                |                  |                    |        |              |        |           |                |
|     |          | ►      | 🔦 Authenticate   | or       |               |               |                |                  |                    |        |              |        |           |                |
|     |          | Þ      | 🔇 Transport      |          |               |               |                |                  |                    |        |              |        |           |                |
|     |          | ►      | Ping Address     | s        | 4             |               |                |                  |                    |        |              |        |           |                |
|     |          | •      | Points           |          |               |               |                | New Folder       | New New            | dit    |              |        |           |                |
| ►.  | <b>⊕</b> | pps    |                  | ×.<br>F  |               |               |                | bbA 🕥            | More 📿 Poll        |        |              |        |           |                |
|     |          |        |                  |          |               |               |                |                  |                    |        |              |        |           | 6              |

To open this view, expand **Config→Drivers→HttpClientNetwork→HttpClientDevice** and double-click the **Points**.

#### Columns

| Column             | Description                                                 |
|--------------------|-------------------------------------------------------------|
| Name               | Reports the name of the point.                              |
| Туре               | Reports the type of point                                   |
| Facets             | Reports the facets setting of the point.                    |
| Out                | Represents the point slot that contains the value to output |
| Status             | Indicates the current state of the device.                  |
| Enabled            | Reports if the point is functional.                         |
| Tuning Policy Name | Displays the selected tuning policy name.                   |
| Mode               | Displays the response mode.                                 |

| Column         | Description                                              |
|----------------|----------------------------------------------------------|
| Host Address   | Reports the IP address (URL) of the device.              |
| Port           | Identifies the HTTP port for the device.                 |
| Path           | Reports the URL to the point.                            |
| Method         | Reports the request method of the device.                |
| Source Type    | Reports the source of the point.                         |
| Poll Frequency | Indicates how frequently the device is polling the data. |

#### **Buttons**

- New Folder creates a new folder for devices. Each such folder provides its own set of manager views.
- **New** creates a new device record in the database.
- Edit opens the device's database record for updating.
- Add More allows to add more slots to the point.
- **Poll** allows to poll the device.

# Chapter 7 Windows

#### Topics covered in this chapter

- New device windows
- Edit device window
- Add slot window
- Populate From Url window
- New point window
- Add More window

Windows create and edit database records or collect information when accessing a component. You access them by dragging a component from a palette into a station or by clicking a button.

Windows do not support **On View (F1)** and **Guide on Target** help. To learn about the information each contains, search the help system for key words.

#### New device windows

This window add device records. This topic documents only some of a device component's properties.

| Figure 47 New device wind          | OWS                 |                    |           |                       |                                       |        |            |
|------------------------------------|---------------------|--------------------|-----------|-----------------------|---------------------------------------|--------|------------|
| New X                              |                     |                    |           |                       |                                       |        |            |
| Type to Add 🖀 Http Client Device 🗸 |                     |                    |           |                       |                                       |        |            |
| Number to Add 1 [1 - 100]          |                     |                    |           |                       |                                       |        |            |
| OK Cancel                          | New                 |                    |           |                       |                                       |        | ×          |
|                                    | Name                | Туре               | Status    | Auth Type             | Transport Type                        | Mode   | Host Addre |
|                                    | 🖀 HttpClientDevice1 | Http Client Device | {ok}      | httpClient:NoHttpAuth | httpClient:UrlConnectionHttpTransport | Secure |            |
|                                    | Name Name           | HttpClientDevi     | cel       |                       |                                       |        |            |
|                                    | 📄 Туре              | Http Client De     | vice 🗸    |                       |                                       |        |            |
|                                    | 📄 Status            | {ok}               |           |                       |                                       |        |            |
|                                    | 📄 Auth Type         | httpClient 🗸       | NoHttpA   | uth                   | (b) <del>-</del>                      |        |            |
|                                    | Transport Type      | httpClient 🗸       | UrlConne  | ectionHttpTransport   | · • •                                 |        |            |
|                                    | Mode Mode           | Secure -           |           |                       |                                       |        |            |
|                                    | Host Address        |                    |           |                       | A-                                    |        |            |
|                                    | Port                | 443                | [-1 - 655 | 36]                   |                                       |        |            |
|                                    | Path Path           | 1                  |           |                       | A-B                                   |        |            |
|                                    | Method              | GET 🗸              |           |                       |                                       |        |            |
|                                    | 4                   |                    |           |                       |                                       |        | Þ          |
|                                    |                     |                    |           | OK Cano               | cel                                   |        |            |

To open this window, expand **Config→Drivers** and double-click **HttpClientNetwork**. **Http Client Device Manager** opens, click the **New** button. Select the device from the drop-down list, and click **OK**. Another New window opens, where other parameters for the device are configured.

| Property       | Value                                           | Description                                                                                                    |  |  |  |  |
|----------------|-------------------------------------------------|----------------------------------------------------------------------------------------------------|--|--|--|--|
| Name           | text                                            | Provides descriptive text that reflects the identity of the entity or logical grouping.                                                                              |  |  |  |  |
| Туре           | drop-down list                                  | Specifies the type of device.                                                                                                    |  |  |  |  |
| Status         | read-only                                       | Reports the current condition of the entity as of the last re-<br>fresh: {alarm}, {disabled}, {down}, {fault}, {ok}, {stale},<br>{unackedAlarm}                      |  |  |  |  |
| Auth Type      | drop-down list (de-<br>faults to                | Selects the type of user authentication from among these methods:                                                                                                    |  |  |  |  |
|                | httpClient)                                     | HTTP Basic                                                                                                    |  |  |  |  |
|                |                                                 | HTTP Digest                                                                                                    |  |  |  |  |
|                |                                                 | Niagara SCRAM-SHA                                                                                                    |  |  |  |  |
|                |                                                 | Bearer token                                                                                                    |  |  |  |  |
|                |                                                 | Cookies from a previous request                                                                                                    |  |  |  |  |
|                |                                                 | Selecting Auth Type and saving updates the Config property below allowing further settings to be applied.                                                            |  |  |  |  |
| Transport Type | drop-down list (de-<br>faults to<br>httpClient) | de-<br>JRE (UrlConnectionHttpTransport) and the third-party<br>OKHttp library (OKHttp Transport).                                                                    |  |  |  |  |
| Mode           | drop-down list                                  | Selects the security mode.                                                                                                    |  |  |  |  |
|                |                                                 | Secure: Secure mode refers to https on port 443 by default.                                                                                                    |  |  |  |  |
|                |                                                 | Insecure: Insecure mode means http without SSL and assumes port 80 by default.                                                                                       |  |  |  |  |
| Host Address   | URL                                             | Defines the URL for the client's address and parameters. This is the address to ping for a given device.                                                             |  |  |  |  |
| Port           | Number (defaults<br>443)                        | Specifies the http port number.                                                                                                    |  |  |  |  |
| Method         | drop-down list (de-                             | Selects a request method from:                                                                                                    |  |  |  |  |
|                | faults to GET)                                  | GET: is used to request data from a specified resource.                                                                                                    |  |  |  |  |
|                |                                                 | POST: is used to send data to a server to create/update a re-<br>source. The data sent to the server with POST is stored in the<br>request body of the HTTP request. |  |  |  |  |
|                |                                                 | PUT: is used to send data to a server to create/update a re-<br>source. The difference between the POST and PUT request is<br>that the PUT request are unchanged.    |  |  |  |  |

## Edit device window

This window edits the already added device records. This topic documents only some of a device component's properties.

#### Figure 48 Edit device window

| 4 Edit                 |                                      |                    |                       |     |                                    |        | ×           |  |  |  |
|------------------------|--------------------------------------|--------------------|-----------------------|-----|------------------------------------|--------|-------------|--|--|--|
| Name                   | Туре                                 | Status             | Auth Type             | Tra | ansport Type                       | Mode   | Host Addres |  |  |  |
| 🖀 HttpClientDevice     | Http Client Device                   | {ok}               | httpClient:NoHttpAuth | htt | pClient:UrlConnectionHttpTransport | Secure |             |  |  |  |
| Name<br>Type<br>Status | HttpClientDev:<br>Cannotedit<br>{ok} | lce                |                       |     |                                    |        |             |  |  |  |
| Auth Type              | httpClient                           | NoHttp/<br>UrlConn | Auth                  | -   | <u>с</u>                           |        |             |  |  |  |
| Mode                   | Secure -                             |                    |                       |     | -1                                 |        |             |  |  |  |
| Host Address           | 443                                  | [-1 - 65           | 536]                  |     | Ă-                                 |        |             |  |  |  |
| Path                   | /<br>GET 🗸                           |                    |                       |     | r≕B<br>A⊷                          |        |             |  |  |  |
| •                      |                                      |                    |                       |     |                                    |        | ŀ           |  |  |  |
|                        | OK Cancel                            |                    |                       |     |                                    |        |             |  |  |  |

To open this window, expand **Config→Drivers** and double-click **HttpClientNetwork**. **Http Client Device Manager** opens select the device which needs to be edited, Click **Edit**button. Select the device from the drop-down list, and click **OK**. Another New window opens, where other parameters for the device are configured.

| Property       | Value                                                                                  | Description                                                                                                    |  |  |
|----------------|----------------------------------------------------------------------------------------|----------------------------------------------------------------------------------------------------|--|--|
| Name           | text                                                                                   | Provides descriptive text that reflects the identity of the entity or logical grouping.                                                              |  |  |
| Туре           | unavailable to edit                                                                    | unavailable to edit                                                                                                    |  |  |
| Status         | read-only                                                                              | Reports the current condition of the entity as of the last re-<br>fresh: {alarm}, {disabled}, {down}, {fault}, {ok}, {stale},<br>{unackedAlarm}      |  |  |
| Auth Type      | drop-down lists<br>(default to<br>httpClient,                                          | Selects the type of user authentication from among these methods:                                                                                    |  |  |
|                | NoHttpAuth)                                                                            | HIIP Basic                                                                                                    |  |  |
|                |                                                                                        | HTTP Digest                                                                                                    |  |  |
|                |                                                                                        | Niagara SCRAM-SHA                                                                                                    |  |  |
|                |                                                                                        | Bearer token                                                                                                    |  |  |
|                |                                                                                        | Cookies from a previous request                                                                                                    |  |  |
|                |                                                                                        | Selecting Auth Type and saving updates the Config property below allowing further settings to be applied.                                            |  |  |
| Transport Type | drop-down lists<br>(default to<br>httpClient,<br>UrlConnec-<br>tionHttpTran-<br>sport) | Switches the underlying transport layer between the standard JRE (UrlConnectionHttpTransport) and the third-party OKHttp library (OKHttp Transport). |  |  |
| Mode           | drop-down list                                                                         | Selects the security mode.                                                                                                    |  |  |

| Property     | Value                    | Description                                                                                                    |  |  |
|--------------|--------------------------|----------------------------------------------------------------------------------------------------|--|--|
|              |                          | Secure: Secure mode refers to https on port 443 by default.<br>Insecure: Insecure mode means http without SSL and as-<br>sumes port 80 by default.                   |  |  |
| Host Address | URL                      | Defines the URL for the client's address and parameters. This is the address to ping for a given device.                                                             |  |  |
| Port         | Number (defaults<br>443) | Specifies the http port number.                                                                                                    |  |  |
| Method       | drop-down list           | Selects a request method from:                                                                                                    |  |  |
|              |                          | GET: is used to request data from a specified resource.                                                                                                    |  |  |
|              |                          | POST: is used to send data to a server to create/update a re-<br>source. The data sent to the server with POST is stored in the<br>request body of the HTTP request. |  |  |
|              |                          | PUT: is used to send data to a server to create/update a re-<br>source. The difference between the POST and PUT request is<br>that the PUT request are unchanged.    |  |  |

## Add slot window

This window adds a slot to the station.

Figure 49 Add slot window

| Add               |           | × |
|-------------------|-----------|---|
| 🗎 Add Option Deta | il        |   |
| 📔 Slot Name       | I         |   |
| 📔 Slot Type       | String 🗸  |   |
|                   | OK Cancel |   |

To open this window, expand HttpClient, right-click Parameters and click Actions-Add

| Property  | Value                                    | Description                                                                    |
|-----------|------------------------------------------|--------------------------------------------------------------------------------|
| Slot Name | drop-down list                           | Identifies the slot. As soon as you type a letter, the available names appear. |
| Slot Type | drop-down list (de-<br>faults to String) | Selects the type of property to add.                                           |
|           |                                          | String defines a text string.                                                  |
|           |                                          | Boolean <b>defines a toggle</b> .                                              |
|           |                                          | Numeric defines a numeric property.                                            |

# Populate From Url window

This window fills in header values automatically based on a URL

Figure 50 Populate From Url window

| Populate From  | Url     |        | × |
|----------------|---------|--------|---|
| http://httpbin | .org/ge | t      |   |
|                | ОК      | Cancel |   |

To open this window, right-click Address and click Actions→Populate From UI.

| Property    | Value | Description                                              |
|-------------|-------|----------------------------------------------------------|
| blank field | URL   | Defines the request URL that contains the header values. |

### New point window

This window configures StringPoints.

| Name                  | Type         | Facets                        | Enabled  | Tuning Policy Name | Mode   | Host Address    | Port | Path  | Method | Source Typ    |
|-----------------------|--------------|-------------------------------|----------|--------------------|--------|-----------------|------|-------|--------|---------------|
| StringPoint           | String Point |                               | true     | defaultPolicy      | Secure | api.sunrise-sun | 443  | /json | GET    | httpClient:Sl |
| Name                  | :            | StringPo                      | int      |                    |        |                 |      |       |        |               |
| 📄 Туре                | :            | String P                      | oint     | •                  |        |                 |      |       |        |               |
| Facets                |              | > 0                           | 9 -      |                    |        |                 |      |       |        |               |
| Enabled               |              | 🔵 true                        | -        |                    |        |                 |      |       |        |               |
| Tuning Poli           | icy Name     | defaultP                      | olicy    | <b>V</b>           |        |                 |      |       |        |               |
| Mode 📄                | :            | Secure                        | •        |                    |        |                 |      |       |        |               |
| 📄 Host Addre          | ss           | api.sunr                      | ise-suns | et.org             |        | LB<br>AJ        |      |       |        |               |
| Port                  | [            | 443 [-1-65536]                |          |                    |        |                 |      |       |        |               |
| Path                  |              | /json                         |          |                    |        | L B             |      |       |        |               |
| Method                |              | GET 🗸                         |          |                    |        |                 |      |       |        |               |
| Source Type           | e            | httpClient - SlotSource - 🕑 - |          |                    |        |                 |      |       |        |               |
| Poll Frequency Normal |              |                               |          |                    |        |                 |      |       |        |               |

To open this window expand **Config→Drivers→HttpClientNetwork→HttpClientDevice**, double-click **Points** and click **New**.

In addition to the standard properties (Facets, Enabled and Tuning Policy Name), these properties configure an Http Client Driver's StringPoint.

| Property | Value          | Description                                                                             |
|----------|----------------|-----------------------------------------------------------------------------------------|
| Name     | text           | Provides descriptive text that reflects the identity of the entity or logical grouping. |
| Туре     | drop-down list | Specifies the type of device.                                                           |
| Mode     | drop-down list | Selects the security mode.                                                              |

| Property       | Value                                    | Description                                                                                                    |  |  |
|----------------|------------------------------------------|----------------------------------------------------------------------------------------------------|--|--|
|                |                                          | Secure: Secure mode refers to https on port 443 by default.                                                                                                    |  |  |
|                |                                          | sumes port 80 by default.                                                                                                    |  |  |
| Host Address   | URL                                      | Defines the URL for the client's address and parameters. This is the address to ping for a given device.                                                                                                    |  |  |
| Port           | number (defaults<br>443)                 | Specifies the http port number.                                                                                                    |  |  |
| Path           | text                                     | Defines the path to the resource in the web service (that is, the path after the host address).                                                                                                    |  |  |
| Method         | drop-down list (de-                      | Selects a request method from:                                                                                                    |  |  |
|                | faults to GET)                           | GET: is used to request data from a specified resource.                                                                                                    |  |  |
|                |                                          | POST: is used to send data to a server to create/update a re-<br>source. The data sent to the server with POST is stored in the<br>request body of the HTTP request.                                                                     |  |  |
|                |                                          | PUT: is used to send data to a server to create/update a re-<br>source. The difference between the POST and PUT request is<br>that the PUT request are unchanged.                                                                        |  |  |
| Source Type    | drop-down lists                          | Identifies the source of the data. This is a point.                                                                                                    |  |  |
| Poll Frequency | drop-down list (de-<br>faults to Normal) | Selects among three rates (Fast, Normal and Slow) to deter-<br>mine how often to query the component for its value. The net-<br>work's Poll Service or Poll Scheduler defines these rates in<br>hours, minutes and seconds. For example: |  |  |
|                |                                          | Fast may set polling frequency to every second.                                                                                                    |  |  |
|                |                                          | Normal may set poll frequency to every five seconds.                                                                                                    |  |  |
|                |                                          | Slow may set poll frequency to every 30 seconds.                                                                                                    |  |  |
|                |                                          | This property applies to all proxy points.                                                                                                    |  |  |

## Add More window

This window replicates configuration actions for multiple components.

#### Figure 52 Add More window

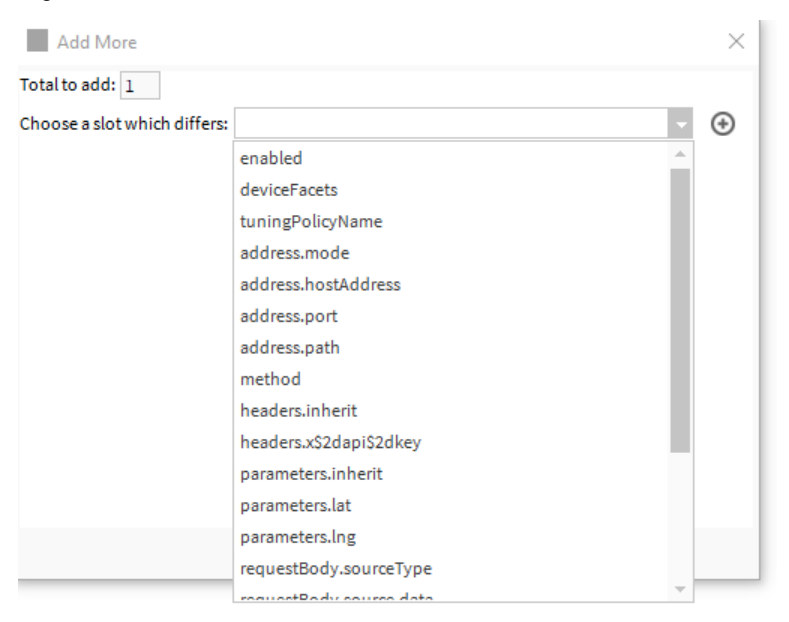

To open this window, expand the client, **Points** folder and point, right-click the **Proxy Ext** and click **Action** $s \rightarrow Add$  **More**.

| Property                        | Value          | Description                                         |
|---------------------------------|----------------|-----------------------------------------------------|
| Total to add                    | number         | Selects how many components to add.                 |
| Choose a slot<br>which differs: | drop-down list | Selects a slot from the source component to modify. |

# Index

# A

| Add               |    |
|-------------------|----|
| slot window       | 88 |
| Add More window   | 90 |
| authentication    |    |
| Bearer Token      | 40 |
| digest            | 41 |
| HTTP Basic        | 39 |
| Niagara SCRAM-SHA | 42 |
| Response Cookie   | 43 |
| autoheader        |    |
| setting up        | 23 |

## В

| Bearer | Token | authentication | 40 |
|--------|-------|----------------|----|
|--------|-------|----------------|----|

# С

| ClientRequestHistory | 62 |
|----------------------|----|
| clients              |    |
| multiple             | 15 |
| components           | 45 |
| cookies              |    |
| capturing            | 36 |

# D

| data                  |   |
|-----------------------|---|
| sending as post       |   |
| Digest authentication |   |
| document change log   | 7 |

# Ε

| Edit          |    |
|---------------|----|
| device window | 86 |

### F

| features        | 9  |
|-----------------|----|
| file content    |    |
| sending as post | 25 |

# G

| GET request |  |
|-------------|--|
|-------------|--|

## Н

headers

| adding                                | .21        |
|---------------------------------------|------------|
| HTTP Basic                            | .39        |
| HTTP Client                           | 9          |
| Http Client Device Manager            | .81        |
| Http Client Point Manager             | .82        |
| Http Client Service                   | .11        |
| Http point folders                    | .17        |
| HttpClient                            | .11        |
| HttpClient component                  |            |
| GET request.                          | .19        |
| httpClient-BearerTokenAuth            | 49         |
| httpClient-BodyContains               | 47         |
| httpClient-ConditionalResponse        | 48         |
| httpClient-Conditions                 | 49         |
| httpClient-ContentTypeHeader          | 51         |
| httpClient_DateHeader                 | 52         |
| httpClient-HeaderContains             | 52         |
| httpClient HostHoodor                 | 51         |
| httpClient UttpAddross                | 14         |
| http://ient.littp:Authoriticator      | .40        |
| httpClient LittpClient                | .40<br>E / |
| httpClient-HttpClient                 | .54        |
|                                       | .57        |
| httpClient-HttpClientDeviceFolder     | .59        |
| httpClient-HttpClientNetwork          | .59        |
| httpClient-HttpClientPingAddress      | .60        |
| httpClient-HttpClientPointDeviceExt   | .65        |
| httpClient-HttpClientPointFolder      | .61        |
| httpClient-HttpClientProxyExt         | .66        |
| httpClient-HttpClientService          | .56        |
| httpClient-HttpHeaders                | .53        |
| HttpClient-HttpParameters             | .64        |
| httpClient-HttpTransport              | .76        |
| httpClient-NoHttpAuth                 | .50        |
| httpClient-ParameterContains          | .64        |
| httpClient-RequestBody                | .67        |
| httpClient-Response                   | .52        |
| httpClient-ResponseCookieCapture      | .71        |
| httpClient-ResponseFolder             | .69        |
| httpClient-ResponseHeaderCapture      | .71        |
| httpClient-ResponseTrigger            | .72        |
| httpClient-SlotSource                 | .74        |
| httpClient-SMAExpirationMonitor       | .73        |
| httpClient-StringServlet              | .75        |
| httpClient-TimeIsBetween              | .76        |
| httpClient-UrlConnectionHttpTransport | 48         |
| httpClient-WebsocketClient            | .77        |
| httpClient-WebsocketConfig            | 50         |
| HttpClientDevice                      | 12         |
| HttpClientNetwork 11-                 | -12        |
| HttpClientService                     | 12         |
| httpStandaloneTuningPolicy            | 62         |
|                                       | .02        |

# L

| licensing |  |
|-----------|--|
|-----------|--|

#### Μ

| messages                    |    |
|-----------------------------|----|
| capturing incoming messages | 31 |
| metrics                     |    |
| monitoring                  | 34 |
| modules                     | 10 |
|                             | -  |

## Ν

| New                              |    |
|----------------------------------|----|
| device windows                   | 85 |
| point window                     | 89 |
| Niagara SCRAM-SHA authentication | 42 |

## 0

| online help | 4                                      | 5 |
|-------------|----------------------------------------|---|
| omme neip   | ······································ | - |

### Ρ

| 10 |
|----|
| 20 |
| 20 |
| 13 |
| 15 |
| 88 |
|    |
| 22 |
| 81 |
|    |
| 27 |
|    |

# R

| related documentation         | 7   |
|-------------------------------|-----|
| report                        |     |
| sendiing as post              | .25 |
| requests                      | .19 |
| chaining                      | .27 |
| RequestThrottle               | .68 |
| Response Cookie authenticator | .43 |
| Response Headers              |     |
| capturing                     | .35 |
| ResponseChain                 | .69 |
| responses                     | .19 |
| •                             |     |

## S

| secondary components | 28 |
|----------------------|----|
| security             |    |
| security dashboard   | 44 |
| setup                | 11 |
| StringServelet       |    |

#### defining ......32

# Т

| transport lavers |  |
|------------------|--|
| troubleshooting  |  |

#### V

| views45 |
|---------|
|---------|

#### W

| WebSocketClient                |            |
|--------------------------------|------------|
| sending and receiving messages | <u>2</u> 9 |
| windows                        | 35         |